Berry College Office of Student Work

Supervisor User Guide for JobX/TimesheetX Software

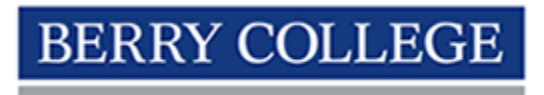

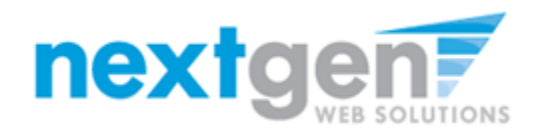

PO Box 495025 Mt. Berry, GA 30149-5025 706.236.2244 studentwork@berry.edu www.berry.edu/premierwork

## Table of Contents

## JobX

| Password and Log In            | 2  |
|--------------------------------|----|
| Password Reset                 | 3  |
| New User                       | 4  |
| Job Control Panel              | 5  |
| Job Transactions               | 6  |
| Additional Features            | 7  |
| Posting a New Job              | 8  |
| Job Profile                    | 9  |
| Job Application                | 11 |
| Next Steps                     | 12 |
| Managing Existing Jobs         | 13 |
| Reviewing Student Applications | 14 |
| Contacting Applicants          | 16 |
| Hiring a Student               | 18 |

## TimesheetX

| Timesheet Management                | 24 |
|-------------------------------------|----|
| Delinquent and Submitted Timesheets | 26 |
| Timesheet Control Panel             | 29 |
| Terminating a Student               | 30 |

The JobX and TimesheetX software used by the Student Work Office is web-based, meaning that users can access the system both on and off campus as long as an internet connection is available.

In order to access any employer function of the system, a user must always log in. Once logged in, the system will remain logged in unless the browser window is closed or the user manually logs out via the left hand navigation menu.

Log in

To log into the website:

- Go to https://studentwork.berry.edu
- Click on **On-Campus Employers** via the left navigation menu

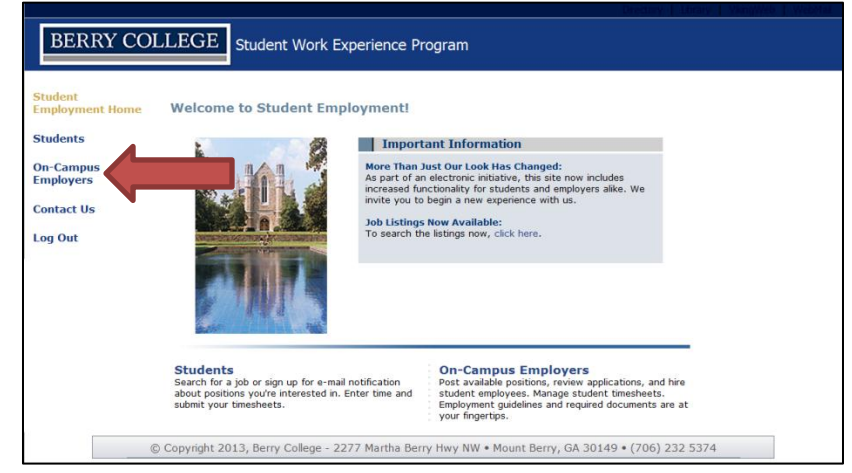

 Click Job Management Login via the navigation menu under Employer Tools

The next step will be to enter login credentials. For faculty and staff supervisors, the username will **always** be the complete and official Berry College email address assigned to that individual (example@berry.edu). The password, once created, has no character restrictions and can be the same as the user's email password. Click Login to proceed.

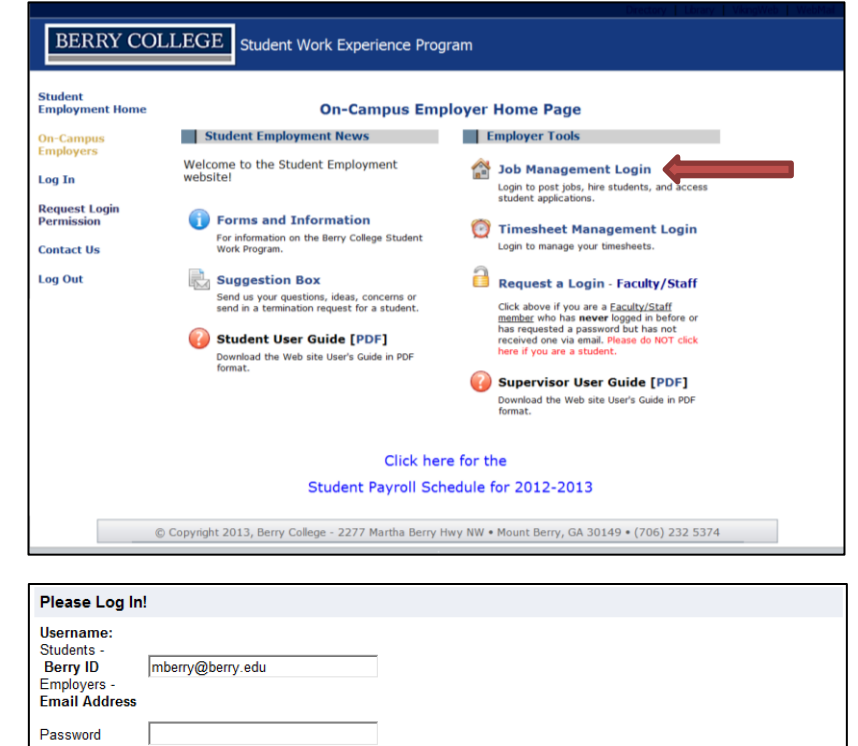

If a user does not know their password, or has forgotten it, the password reset function is available. Click the active link within the **Help! I forgot my password! (If so, click here)** phrase.

| BER                 | RY COLLEGE Student Work Experience Program                                                                                                    |
|---------------------|----------------------------------------------------------------------------------------------------|
| Student<br>Employme | ent Home                                                                                                    |
| Log Out             | Please Log In!                                                                                                    |
| 209 000             | Username:<br>Students -<br>Berry ID mberry@berry.edu<br>Employers -<br>Email Address                                                                                                    |
|                     | Password                                                                                                    |
|                     | Log in                                                                                                    |
|                     | You are required to log-in to use the system.                                                                                                    |
|                     | STUDENTS - Enter your username (BERRY ID) and password.<br>SUPERVISORS - Enter your username (EMAIL ADDRESS) and password.                                                                                                    |
|                     | By logging-in I understand and acknowledge:                                                                                                    |
|                     | <ul> <li>any unauthorized review, use, disclosure, or distribution of confidential information contained in this system is strictly prohibited.</li> <li>I agree to access and use only information that I need in the performance of my employment duties.</li> <li>any misuse or unauthorized release of confidential information may be grounds for discipline or legal action.</li> </ul> |
|                     | Employers, don't have a password? Request permission to access the site here. Please do NOT click here if you are a student.                                                                                                    |
|                     | Heip: I forgot my password: (If so, click here).                                                                                                    |
|                     | © Copyright 2013, Berry College - 22/7 Martha Berry Hwy NW • Mount Berry, GA 30149 • (706) 232 5374                                                                                                    |

The following screen will prompt the user to enter a username. **Remember, this is always the @berry.edu email address for faculty and staff supervisors.** 

| If you forgot your password                                                                                   |                                                                                                    |
|----------------------------------------------------------------------------------------------------|----------------------------------------------------------------------------------------------------|
| If you forgot your password, please enter you will be sent to you by email. Please be aware after 30 minutes. | r information below. A link to reset your password<br>that the link provided in the email will expire |
| • STUDENTS - Enter ONLY your Berry ID                                                                         | Number.                                                                                               |
| • SUPERVISORS - Enter your complete E                                                                         | Berry <u>email address</u> .                                                                          |
| Please be sure to enter your information can notify you if there is no matching Berry ID/en                   | arefully. For security reasons, the system will NOT nail address.                                     |
| Your Berry ID / Email Address:                                                                                |                                                                                                    |
| Submit                                                                                                    |                                                                                                    |

Upon entering an email address and clicking submet, the user will be emailed a password reset link to that address. If no email is received within 10 minutes, please contact the Student Work Office at x2244. Note that the password reset process must be completed within 30 minutes of receiving the email or the reset link will expire. Once the password has been reset, the normal login process (see previous page) should allow the user to access the system. If a user has never logged into the system (for example, a new employee or a veteran employee who is supervising students for the first time), he or she might need to request access.

After navigating to the student work website and clicking **On Campus Employers** via the left navigation menu as previously mentioned, the new user should click **Request Login Permission** from the left navigation menu.

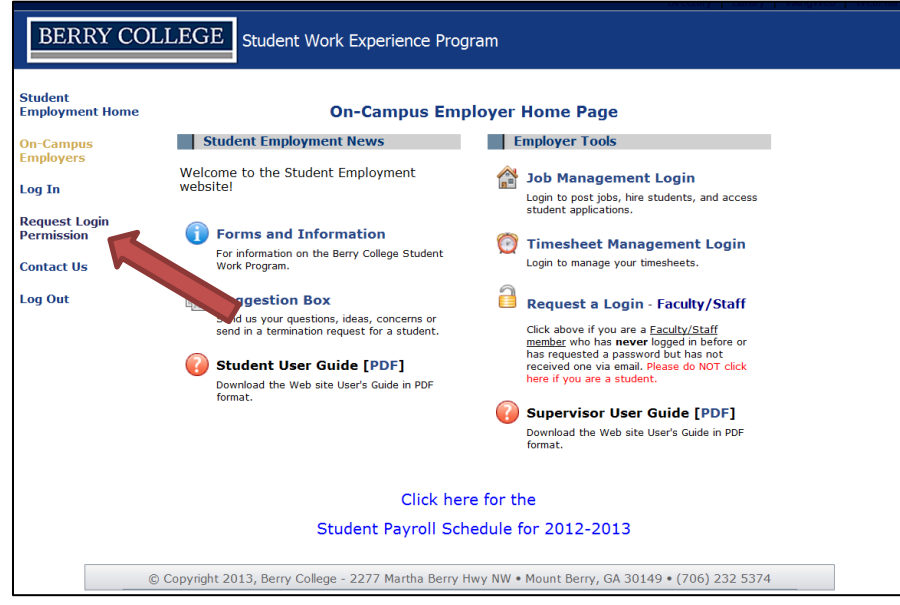

Next, the user should fill out the online form with all pertinent information.

This form allows the user to choose their own password. Remember, there are no character restrictions and the password can be the same that is used for general Berry email. It is extremely important to complete the bottom portion of the form, which allows the user to identify which department he or she needs access to. As the prompt suggests, the user should indicate in the text box if there are any additional departments that access is being requested for. Once the user has filled out the form and submitted it, the Student Work Coordinator will evaluate the request and grant permissions to the appropriate departments. The user will receive confirmation via email when access has been granted.

| Request Permission To Use This Site                                                                                                    |                                                               |
|----------------------------------------------------------------------------------------------------|---------------------------------------------------------------|
| You must be a registered user to post jobs on the Student Er<br>following information, and we will evaluate your request as q                                                             | mployment website. Please fill out the<br>uickly as possible. |
| Berry ID Number                                                                                                    | 000001                                                        |
| First Name                                                                                                    | Martha                                                        |
| Middle Name                                                                                                    | М                                                             |
| Last Name                                                                                                    | Berry                                                         |
| Full Email Address<br>Example: yourself@university.edu                                                                                                    | mberry@berry.edu                                              |
| Street 1                                                                                                    | Berry College                                                 |
| Street 2                                                                                                    | Box 1                                                         |
| City                                                                                                    | Mt. Berry                                                     |
| State                                                                                                    | GA                                                            |
| Zip Code                                                                                                    | 30149                                                         |
| Phone                                                                                                    | 123.456.7890                                                  |
| Fax Number                                                                                                    |                                                               |
| Website                                                                                                    |                                                               |
| Choose a Password<br>Passwords are case-sensitive.                                                                                                    | Enter Password: ••••• Re-Enter Password: •••••                |
| Please choose the employer for which you work from the list                                                                                                    | below.                                                        |
| Employer/Department                                                                                                    | Admissions                                                    |
| Job Title                                                                                                    | Founder                                                       |
| Notes<br>If your employer is not listed in the pull-down menu, please provide the name of the<br>employer you should be affiliated with here. Also use this space to indicate if you hire |                                                               |

By logging in via the aforementioned steps, the user will be taken to the **Job Control Panel**.

The Job Control Panel is the "hub" of the system, where a user can create new jobs, manipulate existing jobs, manage applicants for individual jobs and hire students into those jobs.

The default screen should look like this:

| Employer Fi  | ilter:   | [ show/hide ]               |                                                   |
|--------------|----------|-----------------------------|---------------------------------------------------|
| Employer     |          | Show Jobs From All My Emp   | loyers 💌                                          |
| To add a     | job      | , please select an          | employer:                                         |
| Job Status I | Filter:  | [ show/hide ]               |                                                   |
| 🍪 🗆 View     | v Listed | i Jobs (0)                  |                                                   |
| 📋 🗉 View     | v Jobs F | Pending Approval (0)        |                                                   |
| Siew 🖉 🌜     | v Jobs i | n Review Mode (6)           |                                                   |
| 🕞 🗉 View     | v Jobs i | n Storage Mode (6)          |                                                   |
| Delete Ex    | port     | Print                       | Select Action Below  Apply Action                 |
| Select All   | / De-S   | elect All                   | Show 25 results per page 1 to 12 of 12   < < > >> |
|              | - Johe   | NOT Currently Listed with / | Applicant Data (if applicable)                    |
| Enrollment M | lanage   | ment - Operations           | apprente para (n'appreable)                       |
| Ref# 6       | 6881     | Events Assistant II         | 0 Applicants (0 New) Listed: 🌍 🛃 🕹                |
| Ref# 6       | 5882     | Events Assistant III        | 0 Applicants (0 New) Listed: 💞 🛃 🐍                |
| Ref# 6       | 6871     | Operations Assistant I      | 0 Applicants (0 New) Listed: 🌍 🛐 🔱                |

If a user has access to more than one department, they can select the department for which job management needs to take place from the **Employer Filter** drop down menu. If a user is only assigned to one department, no drop-down menu will be provided.

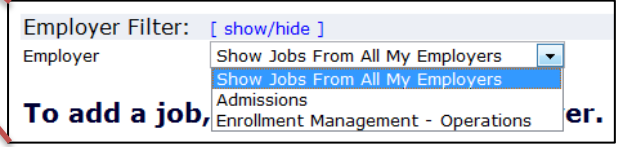

There are four different modes that a job can be found in. The software provides information about each mode when the user hovers over the corresponding icon.

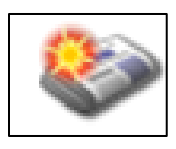

Listed: Jobs in this status have been approved by the Student Work Office. The job is currently posted among the list of available jobs, and may be searched and/or applied for by students. Changes to Listed jobs may require approval. Pending: Jobs in this status have been submitted to the Office of Student Work for approval. All primary and secondary supervisors listed on the job will be notified via email when it has been approved.

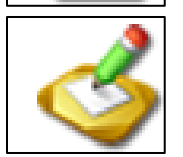

**Review:** Jobs in this status have been delisted from the site, and can't be viewed, searched or applied for by a student. A user can still review applicant data and hire a student into the position. Changes to Review jobs may require approval.

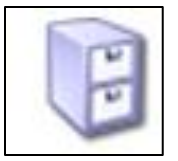

**Storage:** Jobs in this status have been delisted from the website, and can't be viewed, searched or applied for by a student. Any associated applicant data <u>will be</u> <u>lost</u> if a job is moved to Storage. Changes to a Storage job may require approval.

Many users will move a job from Listed Mode to Review Mode once they are satisfied with the applications received and no longer want to advertise the position, but need time to process the applicant data (the job, while unfilled, is essentially "hidden" from general applicants). Jobs are typically moved from Listed Mode or Review Mode to Storage Mode after hiring is completed or if the user does not intend to use the position again for some time. Please remember that <u>all</u> associated applicant data will be lost when a job is placed into Storage Mode, and cannot be retrieved!

| 3            | View Jobs ir                  | n Review Mode (6)<br>n Storage Mode (6)          |                |                                                                                                    |
|--------------|-------------------------------|--------------------------------------------------|----------------|----------------------------------------------------------------------------------------------------|
| Delet        | e Export                      | Print<br>elect All                               | Show 25        | Select Action Below  Select Action Below Change Selected Jobs to Review - Change Selected Jobs to Listed Move Selected Jobs to Storage 12  << < >>> |
| d R<br>Enrol | EVIEW – Jobs I<br>ment Manage | NOT Currently Listed with A<br>ment - Operations | pplicant Data  | a (if applicable)                                                                                                    |
|              | Ref# 6881                     | Events Assistant II                              |                | 0 Applicants (0 New) Listed: 💞 📝 🕹                                                                                                    |
|              | Ref# 6882                     | Events Assistant III                             |                | 0 Applicants (0 New) Listed: 💖 📝 🕹                                                                                                    |
|              | Ref# 6871                     | Operations Assistant I                           |                | 0 Applicants (0 New) 🛛 Listed: 💞 📝 🐍                                                                                                    |
|              | Ref# 7065                     | Operations Assistant II                          |                | 0 Applicants (0 New) 🛛 Listed: 🌍 🛃 🐍                                                                                                    |
|              | Ref# 6976                     | Operations Assistant IV                          |                | 0 Applicants (0 New) Listed: 🌍 🛃 🕹                                                                                                    |
|              | Ref# 6879                     | Operations Clerk I                               |                | 0 Applicants (0 New) Listed: 💞 🛃 🕹                                                                                                    |
|              |                               |                                                  |                |                                                                                                    |
| 🕃 s          | TORAGE – Jobs                 | NOT Currently Listed with                        | NO Applicant   | t Data                                                                                                    |
| Enrol        | Ref# 6880                     | Events Assistant I                               |                | 0 Applicants (0 New) 💞 📷                                                                                                    |
|              | Ref# 6883                     | Events Assistant IV                              |                | 0 Applicants (0 New) 💞 🛐                                                                                                    |
|              | Ref# 7066                     | Operations Assistant III                         |                | 0 Applicants (0 New)                                                                                                    |
|              | Ref# 6884                     | Operations Assistant V                           |                | 0 Applicants (0 New) 🛛 😵 📝                                                                                                    |
|              | Ref# 6878                     | Operations Clerk II                              |                | 0 Applicants (0 New) 🛛 💖 🛐                                                                                                    |
| (m)          | Daf# 6077                     | Operations Data Accistant /                      | Reacial Events | 0 Applicante (0 Nou) 🔊 📼                                                                                                    |

A job can be moved from one mode to another at any time. To change the mode, simply click the box next to the job title and then select the desired action from the drop down menu above (confirm selection by clicking Apply Action ). The next screen will prompt the user to further confirm the transaction.

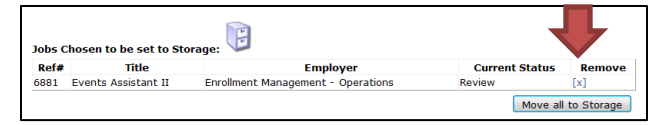

If the wrong job was chosen or no longer needs to be moved, the user may reverse the transaction by clicking the **[x]** next to the job information. The user will then be taken back to the main page of the **Job Control Panel**.

The system also has a mass job transaction function which enables a user to move multiple jobs at one time via the process outlined above. The user can select various jobs individually, or may utilize the **Select All/De-Select All** function.

| Selec               | t All / De-Select All |                      | Show 25    | results per         | page   | 1 to 6 o        | f 6  << | < | > >> |
|---------------------|-----------------------|----------------------|------------|---------------------|--------|-----------------|---------|---|------|
|                     |                       |                      |            |                     |        |                 |         |   |      |
| ॳ REVI              | EW - YOT Curren       | ntly Listed with Ap  | plicant Da | ita (if applicable) | )      |                 |         |   |      |
| Enrollme            | ent Management - Op   | erations             |            |                     |        |                 |         |   |      |
|                     | Ref# 6881             | Events Assistant II  |            |                     | 0 Appl | licants (0 New) | Listed: | Ŷ | 🛃 🕹  |
|                     | Ref# 6882             | Events Assistant III |            |                     | 0 Appl | licants (0 New) | Listed: | Ŷ | 🛃 🛃  |
|                     | Ref# 6871             | Operations Assistant | t I        |                     | 0 Appl | licants (0 New) | Listed: | Ŷ | 🛃 🕹  |
|                     | Ref# 7065             | Operations Assistant | t II       |                     | 0 Appl | licants (0 New) | Listed: | Ŷ | 📝 🕹  |
|                     | Ref# 6976             | Operations Assistant | t IV       |                     | 0 Appl | licants (0 New) | Listed: | Ŷ | 🛃 🕹  |
| <ul><li>✓</li></ul> | Ref# 6879             | Operations Clerk I   |            |                     | 0 Appl | licants (0 New) | Listed: | Ŷ | 2    |
|                     |                       |                      |            |                     |        | 1 to 6 c        | t6  <<  | < | > >> |

Any time a user accesses the **Job Control Panel**, he or she can limit the page to only show jobs in a certain mode (versus showing all jobs at once) via the **Job Status Filter** <u>and</u> can also expand the number of results (jobs displayed) per page, for departments with a large number of positions.

To add a job, please select an employer.

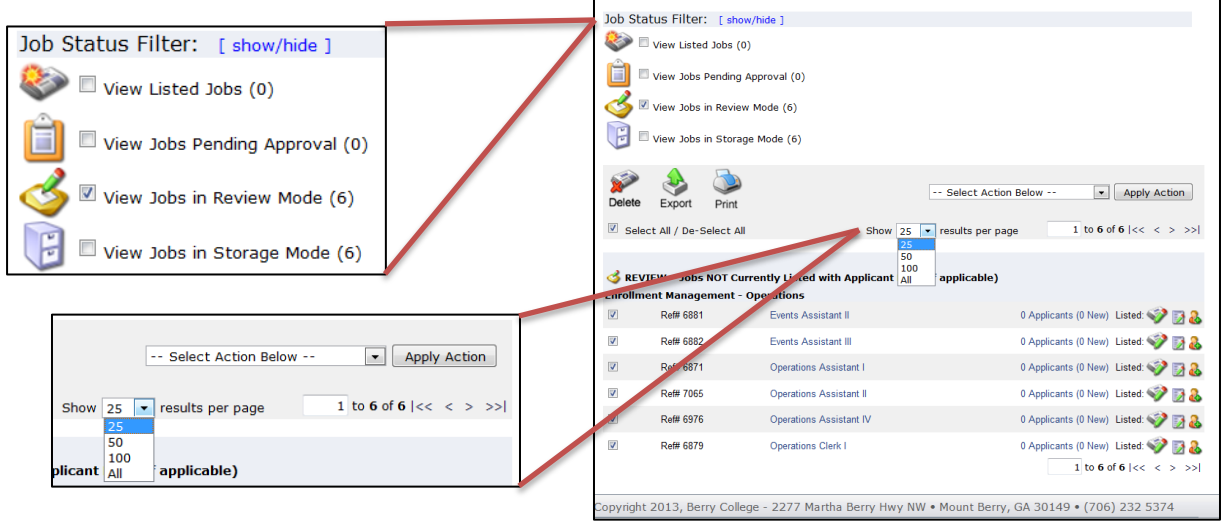

A user may also delete a job, export job information to Excel or print job information by clicking the corresponding icon under the **Job Status Filter**. To complete any of these actions, the user should select one or multiple job(s) before clicking one of the three options.

A user should exercise extreme caution when/if utilizing the *Delete* function. Once a job is deleted, all information about the position and any hires associated with it will be lost and <u>cannot</u> <u>be retrieved!</u>

The *Print* function will take the user to a new page which will arrange the job information in a print-friendly format.

*Exporting* hire data to Excel will allow the user to organize raw job data in the form of a spreadsheet. Note that changes

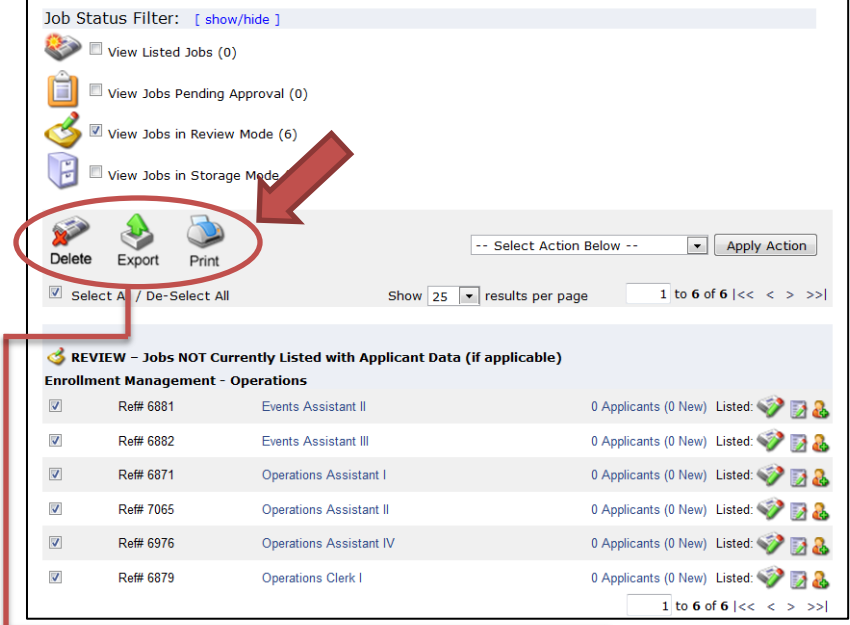

made in the spreadsheet will not affect information on the Job Control Panel.

| _ |       |           |          |          |         |        |          |           |         |          |            |            |          |           |          |           |     |           |            |     |
|---|-------|-----------|----------|----------|---------|--------|----------|-----------|---------|----------|------------|------------|----------|-----------|----------|-----------|-----|-----------|------------|-----|
|   | Α     | В         | С        | D        | E       | F      | G        | н         | 1       | J        | К          | L          | М        | N         | 0        | Р         | Q   | R         | S          |     |
| 1 | Jobid | Title     | Employer | Category | JobType | Status | HoursLow | HoursHigh | WageLow | WageHigh | Descriptio | Requirem   | TimeFram | ContactPe | WorkLoca | Phone     | Fax | LastModif | Openings : | Sta |
| 2 | 6871  | Operation | 926      | 513      | 1       | . 4    | 16       | 20        | 7.25    | 7.25     | Data Entry | Attention  | 1        | 1835      | Ford 200 | 706-238-7 | 913 | ******    | 0          |     |
| 3 | 6879  | Operation | 926      | 511      | 1       | . 4    | 10       | 10        | 7.25    | 7.25     | This entry | Attention  | 1        | 1619      | Ford 200 | 706 238 7 | 914 | ******    | 0          |     |
| 4 | 6881  | Events As | 926      | 522      | 1       | . 4    | 10       | 16        | 7.35    | 7.35     | This posit | Valid driv | 1        | 1724      | Ford 200 | 706 238 7 | 918 | *****     | 0          |     |
| 5 | 6882  | Events As | 926      | 522      | 1       | . 4    | 10       | 16        | 7.45    | 7.45     | This posit | Valid driv | 1        | 1724      | Ford 200 | 706 238 7 | 918 | ******    | 0          |     |
| 6 | 6976  | Operation | 926      | 511      | 1       | . 4    | 10       | 16        | 7.7     | 7.7      | The Opera  | Basic com  | 1        | 1835      | Ford 200 | 7913      |     | *****     | 0          |     |
| 7 | 7065  | Operation | 926      | 513      | 1       | . 4    | 10       | 16        | 7.35    | 7.35     | Data Entry | Attention  | 1        | 1835      | Ford 200 | 706-238-7 | 913 | *****     | 0          |     |

If a user wishes to create a new job that does not currently exist in any mode on the **Job Control Panel**, the following process must be completed to create the job profile.

First, from the Job Control Panel, click the Adda new job for [Department] button. If the user has access to more than one department, they must first select the department from the drop down menu via the Employer Filter, at which point the Add a new job for [Department] button will appear.

Employer Filter: [ show/hide ] Add a new job for Theatre Job Status Filter: [ show/hide ] View Listed Jobs (0) 📋 🗏 View Jobs Pending Approval (0) View Jobs in Review Mode (30) 📔 🗉 View Jobs in Storage Mode (7) Export Print -- Select Action Below -- Apply Action Delete Show 25 results per page 1 to 25 of 37 |<< < >>> Select All / De-Select All 🍲 REVIEW – Jobs NOT Currently Listed with Applicant Data (if applicable) Ref# 5801 Master Electrician 0 Applicants (0 New) Listed: 4/15/2009 🧇 🛐 🕹 Ref# 6514 Assistant Craft Artisan 0 Applicants (0 New) Listed: 🧇 🛃 🕹 121 🧇 🛃 🕹 Ref# 7688 Assistant Scene Shop Foreman 0 Applicants (0 New) Listed:

## Users with access to only one department

#### To add a job, Enrollment Management - Operations er Job Status Filter: [ show/hide ] View Listed Jobs (0) 📋 🗉 View Jobs Pending Approval (0) View Jobs in Review Mode (6) View Jobs in Storage Mode (6) Delete Export -- Select Action Below -- Apply Action Print Select All / De-Select All Show 25 • results per page 1 to 12 of 12 |<< < > >>| 🗳 REVIEW – Jobs NOT Currently Listed with Applicant Data (if applicable) Enrollment Management - Operations Ref# 6881 0 Applicants (0 New) Listed: 💞 📝 🔱 **F** Events Assistant II Ref# 6882 Events Assistant III 0 Applicants (0 New) Listed: 💖 📝 💩 Ref# 6871 Operations Assistant I 0 Applicants (0 New) Listed: 💞 📝 🚨

This section intentionally left blank.

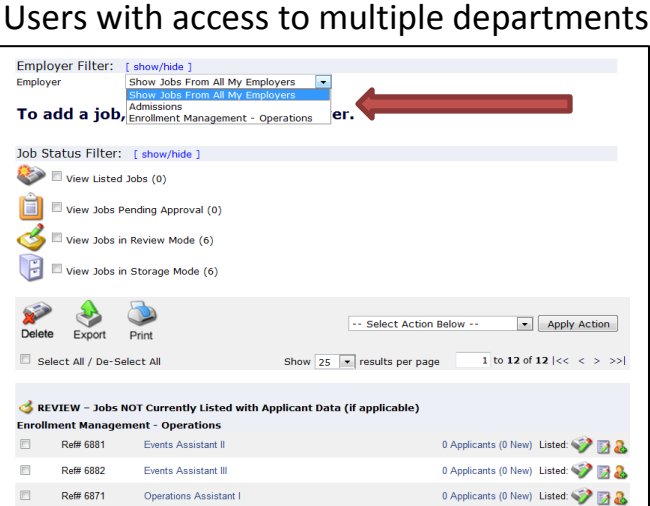

After prompting the system to add a new job, the user will be taken to a blank online form which is used to create the position. Descriptions and explanations of the forms fields are below, with some basic examples.

| Yc | You are adding a brand new job to the web site. $\textcircled{0}$                                                                |                                       |          |  |  |  |
|----|----------------------------------------------------------------------------------------------------|---------------------------------------|----------|--|--|--|
| >: | Step 1: Supply Job Profile >> Step 2: Revi                                                                                       | ew Job Application >> Step 3: Go Live |          |  |  |  |
|    |                                                                                                    |                                       |          |  |  |  |
|    |                                                                                                    |                                       |          |  |  |  |
|    | Job Category «?»                                                                                                    | Choose one                            |          |  |  |  |
|    | Job Title<br>Example: Front Desk Receptioninst                                                                                   |                                       |          |  |  |  |
|    |                                                                                                    |                                       | •        |  |  |  |
|    | Job Description                                                                                                    |                                       |          |  |  |  |
|    | Please de as detailed as possible.                                                                                               |                                       |          |  |  |  |
|    |                                                                                                    |                                       | <b>T</b> |  |  |  |
|    |                                                                                                    |                                       | A        |  |  |  |
|    | Job Requirements<br>Please be as detailed as possible.                                                                           |                                       |          |  |  |  |
|    |                                                                                                    |                                       | <b>.</b> |  |  |  |
|    | Number of Available Openings                                                                                                    |                                       |          |  |  |  |
|    | Hours per Week                                                                                                    | 10.0 v to Same v                      |          |  |  |  |
|    | Start Date                                                                                                    |                                       |          |  |  |  |
|    | Please enter either an exact date in the form mm/dd/yy or<br>a brief description (i.e., "ASAP").                                 |                                       |          |  |  |  |
|    | End Date<br>Please enter either an exact date in the form mm/dd/yy or<br>a brief description (i.e., "At completion of project"). |                                       |          |  |  |  |
|    | Time Frame «?»                                                                                                    | Choose one                            |          |  |  |  |

**Job Category:** Pick a general category from the drop down menu that describes the type of job being created. Students can search for jobs by category.

Job Title: Each job should have a unique title (example: Class Bus Driver, Circulation Assistant, Web Content Specialist, etc.). Do not include the level in the job title; rather, use other identifying verbiage (example: Beef Cattle Trainee vs. Beef Cattle Team Leader).

**Job Description:** Include typical job duties and example of work that will be done. Being as specific as possible will allow the student to be informed if they are considering this position.

**Job Requirements:** Include any general requirements of the position (i.e. valid driver's license, willingness to work weekends, etc.) as well as any specialized skills (example: proficiency or experience with a certain computer program).

**Number of available openings:** Indicate the number of positions that need to be filled. This number will decrease automatically as students are hired into the job. Note that the position will remain in **Listed Mode** as long as the number of available openings is greater than 0.

**Hours per Week:** Indicate the estimated number of hours per week that the student will work. Many students will reference this for scheduling purpose, as they probably already know how many hours per week they can dedicate to a job.

**Start Date:** This is either the beginning of the semester or the specific date that a student is to begin working. (Contact the Student Work Office for specific semester start dates.)

**End Date:** This is either the end of the semester or the specific date that a student is to end their employment. (Contact the Student Work Office for specific semester end dates.)

**Timeframe:** Select "Academic Year" for jobs during the school year, and "Summer" for jobs that take place while regular semester classes are not in session.

Level: Choose a level that fits the type of work and responsibility that the student will have in this position. Criteria for the different levels are included in the Job Profile Form (but have been omitted here). For more information on job levels and student eligibility, please refer to the **Supervisor's Guide to the Work Program** posted on Viking Web. If there are any specific details about the job that the Student Work Office should know, please indicate them in the text box below the level selection menu.

**Primary Contact Person:** A list of all potential supervisors in a department should show up in the drop down menu. The primary supervisor will be responsible for managing the job and

| Eevel 1 - Basic, \$7.25/hour                                                                     |                                                                                                    |
|--------------------------------------------------------------------------------------------------|----------------------------------------------------------------------------------------------------|
| Level 2 - Skilled, \$7.35/hour                                                                   |                                                                                                    |
| Level 3 - Advanced or Specialist, \$7.45/                                                        | hour                                                                                                    |
| Level 4 - Supervisor or Advanced Specia                                                          | ilist, \$7.70/hour                                                                                        |
| Level 5 - Director, \$7.95/hour                                                                  |                                                                                                    |
|                                                                                                  |                                                                                                    |
| If you wish to submit any notes or messages to the space.                                        | student employment office about your job, you may do so in the following                                  |
| ×                                                                                                |                                                                                                    |
| Every job must have one primary contact p secondary contact people.                              | person (the next question). It may also have any number of                                                |
| Contact Person «?»                                                                               | Choose one 💌                                                                                              |
| Secondary Contact People «?»                                                                     | Artene D. Minshew Add >>><br>Eitzabeth A. Barton Armonia (Kinsey Nicole Stout<br>Timothy Hopper Tarpley ▼ |
| Phone Number<br>Required.                                                                        |                                                                                                    |
| Fax Number<br>Leave blank if you do not wish students to see this<br>information.                |                                                                                                    |
| Location                                                                                         | *<br>*                                                                                                    |
| Notes to Administrator<br>These notes will ONLY be seen by administrators approving<br>your job. | <u>_</u>                                                                                                  |
| Submit                                                                                           |                                                                                                    |

will receive auto-generated emails about the position (when a student applies, hire confirmations, timesheets, etc.). If a supervisor doesn't appear in the menu of choices, please contact the Student Work Office. Each job <u>must have</u> a primary contact person.

**Secondary Contact People:** A list of all potential supervisors in a department should show up in the left menu. Secondary contacts will also receive notification is a student applies for the position online and will be able to access the job profile to hire students. Secondary supervisors, however, will not receive hire confirmation notifications when a student is hired into the position. A job can have as many or as few (even 0) secondary supervisors. To add a secondary supervisor, the user should highlight the individual's name and click Add>>>>].

**Phone Number:** Enter the complete number or extension where a student could contact a supervisor with any questions.

Fax Number: This information is not required.

Location: This information is helpful, but not required.

**Notes to Administrator:** In this text box, a supervisor can indicate to the Student Work Office extra notes that will not be made public. This is most commonly used when a department already knows which student(s) will be hired into the position, and thus don't want the job listed on the website for general applications. This information can be very helpful to the Student Work Office, as the job will otherwise be placed in **Listed Mode** upon approval.

The user should then click the submit button to be taken to the Job Application.

After completing the job profile, the user will be taken to a screen which will allow him or her to review the job application that students must complete when applying for the job online.

| You are adding a b                                                            | and new job to the web site. $$                                                                                                    |
|-------------------------------------------------------------------------------|----------------------------------------------------------------------------------------------------|
| >>Step 1: Supply                                                              | ob Profile >> Step 2: Review Job Application >> Step 3: Go Live                                                                                                    |
| The job data v<br>There are two<br>questions you<br>changes you n             | as successfully saved. However, the job is not posted on the web site.<br>more steps. First, please review the job application below and delete any<br>do not want. Also you may rearrange the ordering of the questions. Any<br>ake will be approved by an administrator. |
| Pending Job Appl                                                              | cation - Enrollment Management - Operations - TEST                                                                                                    |
| If you are ready:                                                             | Click Here when finished                                                                                                    |
| vote:<br><sup>•</sup> Indicates question<br>A gray backgrour<br>1. First Name | ns which must be answered by the applicant.<br>d indicates questions which must be asked on every application.                                                                                                    |
|                                                                               | · ·                                                                                                    |
| 2. Middle Name                                                                |                                                                                                    |
|                                                                               |                                                                                                    |
| 3. Last Name                                                                  |                                                                                                    |
|                                                                               | •                                                                                                    |
| 4 E-mail Addres                                                               | 5                                                                                                    |
| in E main Addre.                                                              |                                                                                                    |

The Student Work Office has developed a general job application that is commonly used across all departments. While a user may edit the application, most supervisors typically just leave the questions as they are. The entire application asks students to provide the following, which cannot be removed even if the application is modified by the user:

| How soon they can work                    |
|-------------------------------------------|
| <ul> <li>Currently employed on</li> </ul> |
| campus?                                   |
| <ul><li>If employed, where?</li></ul>     |
| Favorite job                              |
| • Brief explanation of why the            |
| student is applying                       |
|                                           |

After making revisions (or simply staying with the general application provided), the user should click the **Cick Here when finished** button, either at the top or the bottom of the application questions.

Upon submitting the job profile and reviewing the application, the user will be taken to a final screen that will allow them to indicate what should happen to the job upon approval by the Student Work Office. Explanations of the questions are below.

| You are adding a brand new job to the web site. $$                                              |  |
|-------------------------------------------------------------------------------------------------|--|
| >>Step 1: Supply Job Profile >> Step 2: Review Job Application >> Step 3: Go Live               |  |
| Enrollment Management - Operations - TEST                                                       |  |
| Your job will be approved by an administrator before it can be posted. Please choose an option. |  |
| 1. When do you want the job to be reviewed for approval? As soon as possible                    |  |
| 2. Do you want the job listed immediately after it is approved? Yes, immediately                |  |
| 3. Do you want JobMail to be sent when the job is listed? Yes, send JobMail 💌                   |  |
| 4. For how many days do you want the job to be listed on the site? 1 week                       |  |
| When all the above information looks correct Click here to finish!                              |  |

# 1. When do you want the job to be reviewed for approval?

- **a.** As Soon As Possible: The job will be submitted immediately to an administrator for approval.
- b. Later I need to review it myself first: The job will move into Review Mode and will not be seen by an administrator. Jobs moved into Review Mode can be submitted for approval and posting at a later date.

## 2. Do you want the job listed immediately after it is approved?

- **a.** Yes, immediately: The job will be placed in Listed Mode once it is approved.
- **b.** *No, put it in storage for me*: The job will move into **Storage Mode** after it is approved and can be posted later to the website without additional approval.
- 3. Do you want JobMail to be sent when the job is listed?
  - **a.** *Yes, send JobMail*: JobMail is a feature whereby an auto-generated email will be sent to any student who has expressed interest in being notified when a job in this department becomes available.
  - **b.** *No, do not send JobMail*: JobMail will not be sent.
- 4. For how many days do you want the job to be listed on the site?
  - a. XX Days or Weeks: The job can be set to close automatically after a certain number of days indicated in this field. Once the timeframe is set, the job will delist from the website unless extended by the user or an administrator. Regardless of the number of days selected, a user will be able to manually close the job at any time. Additionally, the website will automatically delist the job when the number of available openings reaches 0 (so, if the user initially only set 1 opening and hired a student, the website will take the job out of Listed Mode).

After answering these questions, the user should click the **Click here to finish** button and the job creation process is complete. The details of the job will be accessible from the **Job Control Panel**.

Users can modify the details of existing jobs, as well. Jobs can be modified in any mode, though some updates will require approval from an administrator. To make changes to an existing job, the user must select the first of three icons located to the far right of the job title

| ident Work Experi                                                                                                    |                                                                                                    | phicable                                                                                                    |                                              |
|----------------------------------------------------------------------------------------------------|----------------------------------------------------------------------------------------------------|----------------------------------------------------------------------------------------------------|----------------------------------------------|
| Ref# 6221                                                                                                    | Sample Job                                                                                                    | 6 Applicants (3 New) Listed:                                                                                                    | 3/7/2013 🜍 🛃                                 |
| Jpdate Job Profile:<br>Jue to your security lev<br>Job Category «?»<br>Job Title                                                                                                    | el, you may make any changes to the job, and the<br>Clerical                                                                                                    | ey will take effect immediately.<br>take<br>Pro                                                                                                    | user will<br>en to the<br><b>file</b> scree  |
| Example: Front Desk Recept<br>Job Description<br>Please be as detailed as por                                                                                                    | sible. Sample Job<br>This is where you will fill in information<br>job itself. Filing, answering phones, gi<br>clearing paths, planning events, etc. B<br>accurate as possible, because this sec<br>appear on the student's job transcript.                                                                                                    | about the ving tours, as as as as a ction will for the like                                                                                                    | de to any<br>• <b>Update J</b><br>ly to be u |
| Job Requirements<br>Please be as detailed as poo                                                                                                    | This is where you fill in requirements fo<br>student workers. For example, depend<br>punctual, respectful, cheerful, etc. Ats<br>specific schedule requirements, put the<br>you need someone to work from 8-10<br>putting that here will help you weed out<br>who have class or other commitments                                                                  | In the TOIL<br>dable,<br>is of you have the the the the the the the the the th                                                                                                    | • Updat<br>enings (th                        |
| Number of Available                                                                                                    | Dpenings 1                                                                                                    | tha                                                                                                    | n 0 in ord                                   |
| Hours per Week<br>Start Date<br>Please enter either an exac<br>mm/dd/yy or a brief descrip                                                                                                    | t date in the form ASAP                                                                                                    | pos                                                                                                    | ition)                                       |
| End Date<br>Please enter either an exac<br>mm/dd/yy or a brief descript<br>completion of project").                                                                                                    | t date in the form 05/13/2013                                                                                                    | alpl                                                                                                    | ha promp                                     |
| Time Frame «?»<br>The pay levels below an<br>a direct indication of pa<br>\$7.25/hour. The student<br>Student Work & Experi<br>Level 1 - Basic, \$7.25/<br>Descriptors: Entry-level<br>work is reviewed for acce | Academic Year<br>to be used as a guide for the level of work the student wi<br>y rate eligibility. Students participating in the on campus w<br>s pay rate is based on longevity and eligibility for a pay in<br>initial Learning. For more details, contact x2244.<br>hour.<br>task oriented, no experience required. Independence: Sup<br>warve and completeness | ill be performing for your department and is not<br>work program start at the base rate of<br>icrease based on the criteria set by the Office of<br>pervisor gives specific instructions for tasks and | ginning o<br>eptable)<br>• Update            |

Changes to the Job Profile can also be made by clicking the job title via the **Job Control Panel** and then clicking **[Edit this Job]**. Accessing this screen will also give the user expanded details about the job (i.e. what mode it can be found it, how many applicants there are, etc.). Users can also hire from this screen, though a more efficient method will be presented in the following pages.

Most changes to the job title, description, requirements and/or level will require administrative review and will be moved to the requested mode upon approval.

on the Job Control Panel.

The user will then be aken to the Update Job

Profile screen, where changes can be made to any and all elements of the job. The **Update Job Profile** function is most ikely to be used for one of the three ollowing reasons:

 Update number of available openings (this number must be greater han 0 in order to hire a student into the oosition)

 Update start and end dates (note: alpha prompts such as "ASAP" or 'Beginning of the Semester" are acceptable)

 Update primary or secondary upervisor information

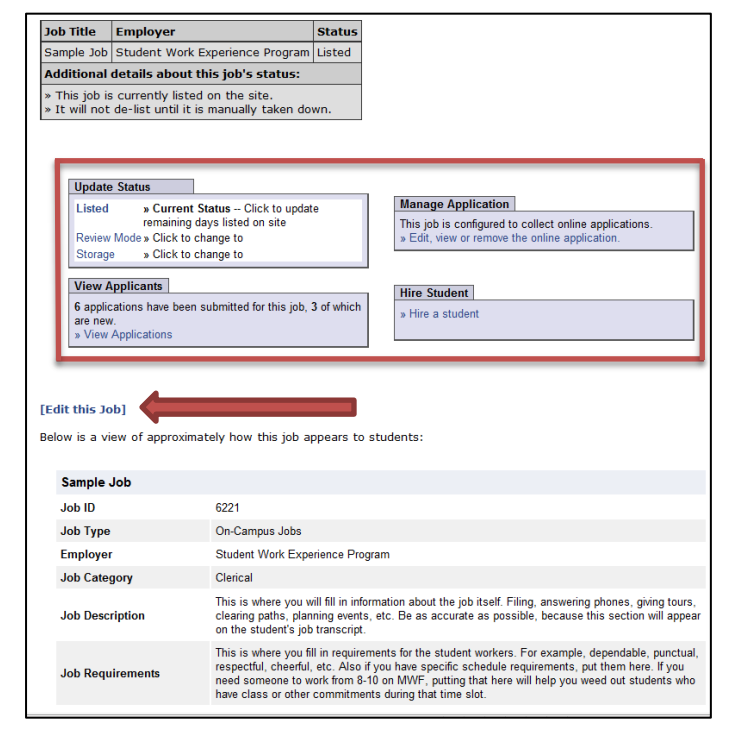

Once the job has been approved and is in **Listed Mode** on the website, the primary and secondary contacts will receive an auto-generated email each time a student applies for the position. To view the application(s), the user can access this information one of two ways.

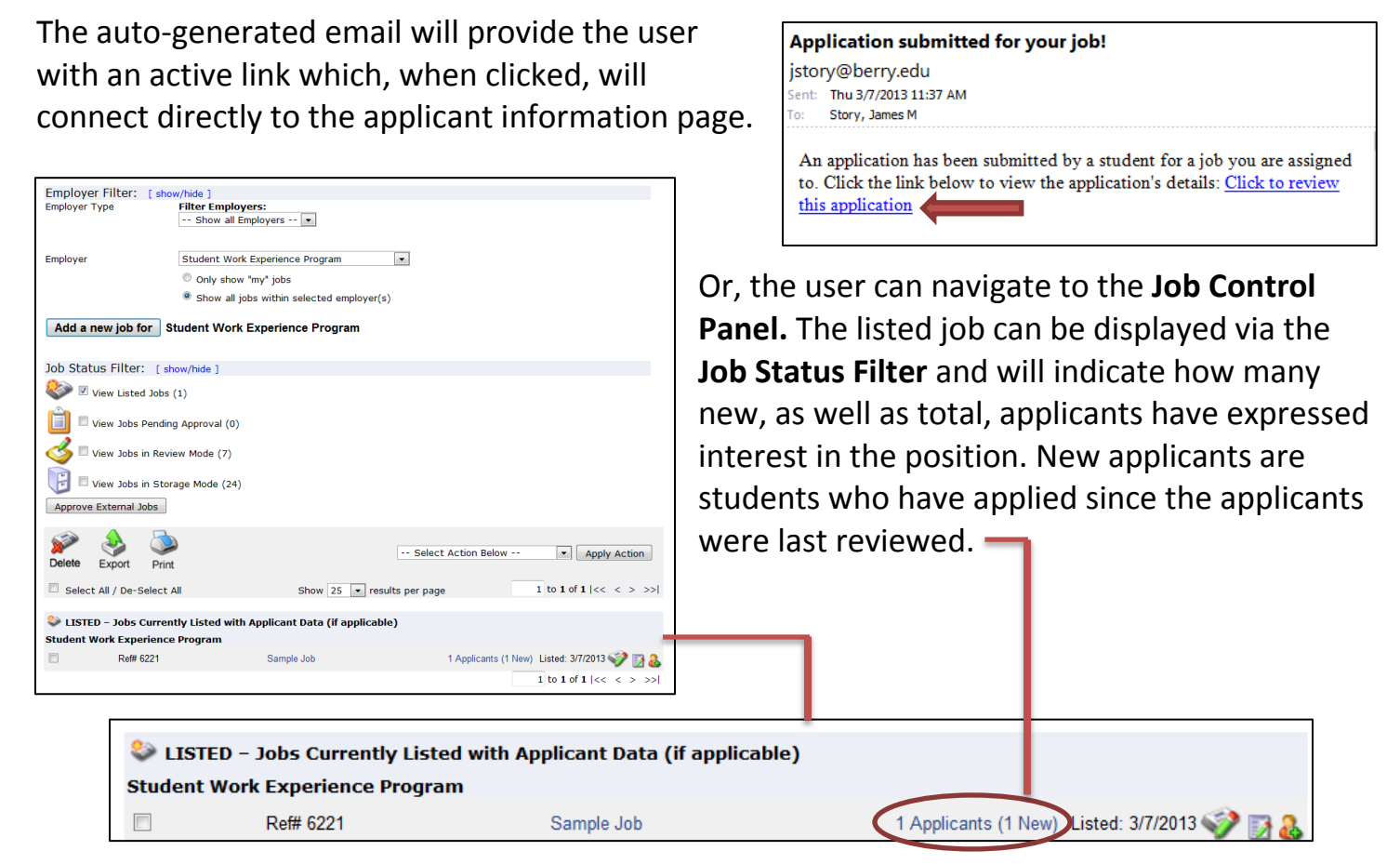

Clicking the active link that shows total and new number of applicants will take the user to another screen where he or she can see the name(s) of any student(s) who has/have applied.

Applicants are initially displayed in descending order by date and time of application, and new applicants are designated by the **New!** icon next to the student's name. Clicking one of the column headings (i.e. "Last Name") will allow the user to organize

| Vi               | ew I                                                                                                    | lob Appl    | ications - | Student \       | Nork Experie     | nce Pro | gram | - Sa | mple Jo | b |        |
|------------------|----------------------------------------------------------------------------------------------------|-------------|------------|-----------------|------------------|---------|------|------|---------|---|--------|
| Th<br>eit<br>the | The list below contains all applications that have been received for this job. You may view an application by clicking<br>either Preview or View. Preview allows you to view the application without affecting the "New!" status. View removes<br>the "New!" status. |             |            |                 |                  |         |      |      |         |   |        |
|                  | Send                                                                                                    | Greeting Em | ail(s) Ser | nd Rejection Er | mail(s)          |         |      |      |         |   |        |
|                  | Appli                                                                                                    | cations     |            |                 |                  |         |      |      |         |   |        |
|                  |                                                                                                    | App Date    | Last Name  | First Name      | E-mail           | Preview | View | Hire | Resume  | P | Delete |
|                  | New!                                                                                                    | 03-07-2013  | Berry      | Martha          | mberry@berry.edu | Preview | View | Hire | N/A     | Ρ | Delete |

the applicant data by the selected field. Applications can also be flagged for follow up by clicking the clear flag (to change it to yellow) next to the specific application. To view the application, the user should click either **Preview** or **View** – both links will display the application the same way. Clicking **View**, however, will eliminate the **New!** status, whereas clicking **Preview** will maintain the **New!** display (similar to the "Mark as Read" or "Mark as Unread" function in email programs). After clicking **Preview** or **View**, the individual application will appear.

When a user chooses to view the student's application via the **Preview** or **View** function, the applicant's responses to each question will appear on the next screen. The system offers a print-friendly version of the application which will appear in a separate window when the printer icon is selected.

If an applicant chose to submit a resume, the system will provide an active link to the document following **Question 12**.

| [View Resume] |
|---------------|

| View Job Applications - Student Work Experience Program - Sample Job        |
|-----------------------------------------------------------------------------|
| Return to Application List Delete App 🗁                                     |
| 1. First Name                                                               |
| Martha                                                                      |
| 2. Middle Name                                                              |
| 3. Last Name                                                                |
| Berry                                                                       |
| 4. E-mail Address                                                           |
| mberry@berry.edu                                                            |
| 5. Student ID                                                               |
| 000000                                                                      |
| 6. What is the phone number where we can contact you?                       |
| (123) 456-7890                                                              |
| 7. How many hours per week are you available to work?                       |
| 10                                                                          |
| 8. Do you currently have any other active positions on campus?              |
| No                                                                          |
| 9. When are you available to work?                                          |
| ASAP                                                                        |
| 10. If yes, what department(s)? How many hours for each job?                |
| 11. Which of your previous jobs (on or off campus) was your favorite & why? |
| Teacher                                                                     |
| 12. Give a brief explanation of why you are applying for this position?     |
| I love Berry.                                                               |
|                                                                             |

When review of the individual application is complete, the user may return to the list of — applicants or delete the application via the two buttons at the top of the application page. **Caution: once an application is deleted, all data is lost and cannot be retrieved!** 

Individual applications can also be deleted from the **View Job Applications** screen by clicking the **Delete** link next to the applicant's name. The user will be prompted to confirm that he or she wishes to delete the application, and the following screen will confirm that the application has been deleted.

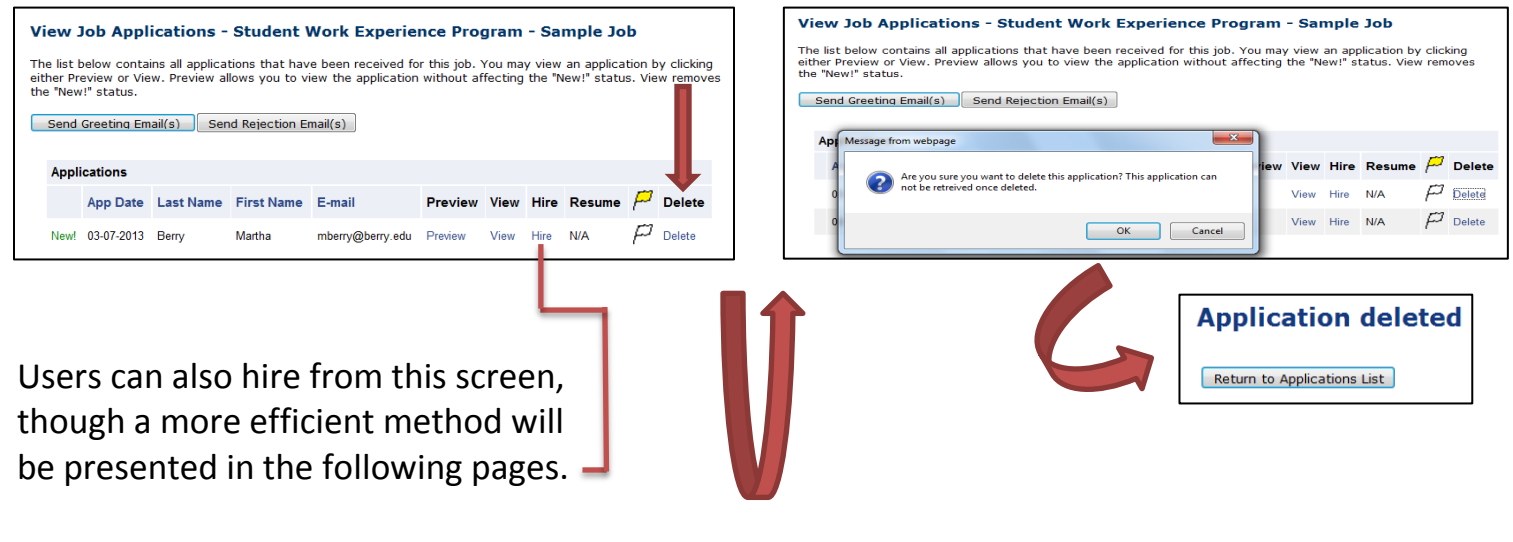

<u>Remember</u>

Once deleted, an application and its associated data cannot be retrieved!!

While emailing student applicants directly from a user's College email account is an option, the system also offers a function that allows the user to contact the applicant(s) directly from the **View Job Applications** screen. The user will be logged in under his or her individual account, so the system will generate all correspondence from the user's email address without the user having to access an email client to send a message. There are two available options above the list of applicants for the job: **Send Greeting Email(s)** and **Send Rejection Email(s)**.

| S |
|---|
|   |
| A |

Job Application - Student Work Experience Program - Sample Job

Click here to return to reviewing applications

Suggested use: To set up interview schedules.

Do **NOT** use for informing applicants when the job has been filled. For that purpose, first fill the job, then you will be automatically prompted to inform the other applicants.

|         | Default: Applicants calented if not granted/intenioused or rejected                                                                       |  |
|---------|----------------------------------------------------------------------------------------------------|--|
|         | Deraut. Applicants selected if not greeted/interviewed of rejected.                                                                       |  |
|         | 🏳 🗷 Berry, Martha [mberry@berry.edu]                                                                                                    |  |
| То      | Comma-separated list of other recipients' email addresses (i.e., walk in candidates), if any.<br>Example: Joe@yahoo.com, Mary@hotmail.com |  |
|         | A                                                                                                    |  |
|         | Ψ                                                                                                    |  |
| From    | jstory@berry.edu                                                                                                    |  |
| Subject | Job: Sample Job                                                                                                    |  |
|         | I am interested in meeting with you to discuss your interest in the Sample Job job opening in my department.                              |  |
| Body    | Please contact me at your earliest convenience so that we<br>can set up a time to meet to discuss your interest further.                  |  |
|         | v                                                                                                    |  |
| Send    | Cancel                                                                                                    |  |

The **To:** field will allow the user to enter the email address(es) of anyone else who he or she desires to receive a copy of the message (i.e. a secondary

Choosing the send Greeting Emails button will pull up another page. First, the user will need to select which applicant(s) the message is to be sent to. If there are multiple applicants, each name will appear and the user has the option of sending the message to one, some or all of the applicants. By default, all applicants who have <u>not already received a message</u> about the job are selected. If an applicant has previously been contacted through the system, this will be noted next to the applicant's name.

| Email Applicants - Gre | eting                                                  |                    |
|------------------------|--------------------------------------------------------|--------------------|
| Default: Appli         | ants selected if not greeted/interviewed or rejected.  |                    |
| New! 🏳 🛛               | Walker, Elizabeth [elizabeth.walker@vikings.berry.edu] |                    |
| p .                    | Berry, Martha [mberry@berry.edu]                       | Greeted/Inteviewed |

supervisor or another member of the department). Note: it is <u>not</u> necessary to type the applicant's email address in this field, as the system will send the message to the email address associated with the selected applicants above. The From: field will generate the user's email address, as well. The **Subject** and **Body** sections will show generic text that is preloaded into the system but the user may modify the existing text or delete it totally and type a new subject/message. Once sent, the user will receive a copy of the email sent to the email address associated with his or her user information (see following page).

Choosing the Send Rejection Email(s) button will pull up a separate page. As is the case with the Send Greeting Email(s) page, the user will need to select which applicant(s) the message is to be sent to. If there are multiple applicants, each name will appear and the user has the option of sending the message to one, some or all of the applicants. Note that there are no defaults on this page (as is the case on the Send Greeting Email(s) page) and the user must select which applicants to contact. If an applicant has previously been contacted through the

| Job Applicat                         | ion - Student Work Experience Program - Sample Job                                                                                                    |
|--------------------------------------|----------------------------------------------------------------------------------------------------|
| Click here to                        | return to reviewing applications.                                                                                                    |
| Suggested us                         | e: To inform students that they did not get this job.                                                                                                    |
| Do <b>NOT</b> use f<br>automatically | for informing applications that the job has been filled. For that purpose, first fill the job, then you will be<br>prompted to inform the other applications.                                                                                                    |
| Email Ap                             | olicants - Rejection                                                                                                    |
|                                      | Default: No applicants selected. You must select recipients.                                                                                                    |
|                                      | <sup>[27]</sup> <sup>[27]</sup> <sup>[27</sup> |
| То                                   | Comma-separated list of other recipients' email addresses (i.e., walk in candidates), if any.<br>Example: Joe@yahoo.com, Mary@hotmail.com                                                                                                    |
| From                                 | jstory@berry.edu                                                                                                    |
| Subject                              | Job: Sample Job - Not Available                                                                                                    |
| Body                                 | You recently submitted an on-line application for the Sample<br>Job job opening.<br>I regret to inform you that the position has been filled. Thank<br>you very much for your interest in the position.                                                                                                    |
| Send                                 | Cancel                                                                                                    |

system, this will be noted next to the applicant's name.

The **To:** field will allow the user to enter the email address(es) of anyone else who he or she desires to receive a copy of the message (i.e. a secondary supervisor or another member of the department). **Note: it is <u>not</u> necessary to type the applicant's email address in this field, as the system will send the message to the email address associated with the selected applicants above.** The **From:** field will generate the user's email address, as well. The **Subject** and **Body** sections will show generic text that is preloaded into the system but the user may modify the existing text or delete it totally and type a new subject/message.

Once a message is sent (via the **Send Greeting Email(s)** page or the **Send Rejection Email(s)** page), the user will receive a copy of the email sent to the address associated with his or her user information. Any delivery failure notices (due to bad email addresses, a full inbox, etc.) will be sent to address associated with the user's information, as well.

| Send Greeting Email(s) message                                                                                        |
|----------------------------------------------------------------------------------------------------|
| Subject: COPY: Job: Sample Job                                                                                        |
| This is a copy of an email you sent to applicants for the job:                                                        |
| Student Work Experience Program - Sample Job                                                                          |
| MESSAGE START                                                                                                    |
| I am interested in meeting with you to discuss your interest in the Sample Job job opening in my department.          |
| Please contact me at your earliest convenience so that we can set up a time to meet to discuss your interest further. |
| MESSAGE END                                                                                                    |
| The email was sent to the following applicants:                                                                       |
| Berry, Martha [mberry@berry.edu]                                                                                      |

### Send Rejection Email(s) message

| Subject: COPY: Job: Sample Job - Not Available                                                                   |
|----------------------------------------------------------------------------------------------------|
| This is a copy of an email you sent to applicants for the job:                                                   |
| Student Work Experience Program - Sample Job                                                                     |
| MESSAGE START                                                                                                    |
| You recently submitted an on-line application for the Sample Job job opening.                                    |
| I regret to inform you that the position has been filled. Thank you very much for your interest in the position. |
| MESSAGE END                                                                                                    |
| The email was sent to the following applicants:                                                                  |
| Walker, Elizabeth Lynne [elizabeth.walker@vikings.berry.edu]                                                     |

Though there are multiple ways to hire a student (which will ultimately lead the user to the same place), the quickest and most efficient way to hire an applicant into a job is via the **Job Control Panel.** Note that students can only be hired if the job is in either **Listed Mode** or **Review Mode** – jobs that are **Pending Approval** or are in **Storage Mode** will not allow the user to hire a student into the position.

Once the job is located on the **Job Control Panel**, the user should click the icon

| 😂 LISTED – Jobs Currently Listed with Applicant Data (if applicable) |                       |            |                                               |  |
|----------------------------------------------------------------------|-----------------------|------------|-----------------------------------------------|--|
| Student                                                              | Work Experience Progr | am         |                                               |  |
|                                                                      | Ref# 6221             | Sample Job | 1 Applicants (0 New) 🛛 Listed: 3/7/2013 🌍 📝 💑 |  |
|                                                                      |                       |            | A                                             |  |

that indicates a person with a plus sign, the third icon to the far right of the job title.

#### Fill the job: "Sample Job"

There is **one** opening for this position. Please choose an on-line applicant or type in the name of student to hire.

| Hire an on-line applicant                                                                                    | Hire a candidate who did not apply on- | line        |
|----------------------------------------------------------------------------------------------------|----------------------------------------|-------------|
| <ul> <li>Hire a "walk-in" candidate. Type in candidate's info to the right.</li> <li>Martha Berry</li> </ul> | First Name M.I. Last Name              | Employee ID |
| Go to step 2                                                                                                 |                                        |             |

The user will then be taken to the Fill the Job screen where he or she will choose or enter the student's name. There are two different ways a student can be selected: Hire an online applicant or Hire a walk-in candidate.

| <u>Hire an on-line applicant</u>                                   |
|--------------------------------------------------------------------|
| Hire a "walk-in" candidate. Type in candidate's info to the right. |
| Martha Berry                                                       |

**Hire an online applicant:** If the job was placed into **Listed Mode** and, at any point, was applied for by a/multiple student(s), the names of that/those applicant(s) will automatically appear. The applicant should select the bubble

next to the name of the student he or she wishes to hire and then click the Go to step 2 button.

### Hire a walk-in candidate

If the job was never listed on the website or

| • | Hire an on-line applicant                                            | Hire a candidat | te who | did not apply on-line |             |
|---|----------------------------------------------------------------------|-----------------|--------|-----------------------|-------------|
| - | • Hire a "walk-in" candidate. Type in candidate's info to the right. | First Name      | M.I.   | Last Name             | Employee ID |
|   | Martha Berry                                                         |                 |        |                       |             |

the user wishes to hire someone other than an applicant who applied online, he or she should hire the student as a "walk-in" – which means to hire an applicant without them having applied for the position. To do this, the user should click the bubble next to this option on the left-hand pane of the window. While first name and/or middle initial are not necessary, the user **must** enter part or all of the last name <u>and/or</u> the student's ID number. The user will then select the student from all relevant matches on the next screen to proceed to the next step.

Note: supervisors most commonly use the **Hire a walk-in candidate** function when promoting a student from one level to another or if they already know which student(s) is/are to be hired into the position (thereby eliminating the need to list the job and accept general applications).

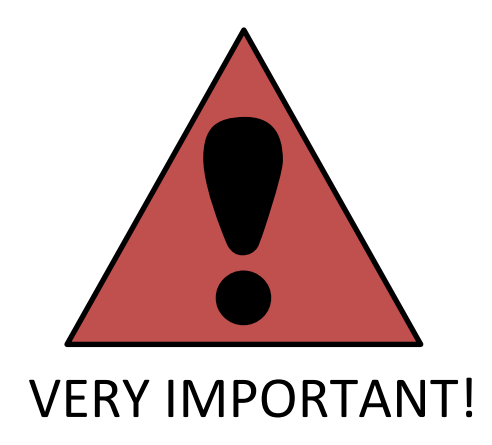

The United States Department of Homeland Security mandates that companies (including the College) <u>must obtain</u> employment eligibility verification on any and all employees **before the individual begins working in their position.** Student workers are considered employees of the College and, as such, must fill out the same Federal Form I-9 as full time employees.

After selecting a student from the **Fill the Job** screen, the user will be taken to a page which will indicate whether or not the student has completed all necessary paperwork. Along with the I-9 Form, the Student Work Office also requires all student workers to sign a Confidentiality Statement to protect sensitive information about the College or its faculty, staff and students.

If the answer to either question is <u>NO</u>, the supervisor should send the student to the Student Work Office and, most importantly, <u>should not let the student begin working until the</u> <u>paperwork is complete</u>. It is a violation of Federal law to allow an employee to work without first verifying that they are eligible to work in the United States of America!

This section intentionally left blank.

| Fill Job Step 2: Verify Applicants |                                       |           |                                    |     |  |
|------------------------------------|---------------------------------------|-----------|------------------------------------|-----|--|
| Stude                              | Student Validation Results            |           |                                    |     |  |
| I-9 Completed Yes                  |                                       |           | Yes                                |     |  |
| Confiden                           | Confidentiality Statement Verified Ye |           |                                    | Yes |  |
| Student Awards                     |                                       |           |                                    |     |  |
|                                    |                                       |           |                                    |     |  |
| Student Info                       |                                       |           |                                    |     |  |
| First Name                         | Middle Name                           | Last Name | E-mail Address                     |     |  |
| Elizabeth                          |                                       | Walker    | Elizabeth.Walker@vikings.berry.edu |     |  |
|                                    |                                       |           |                                    |     |  |

If the student has completed all necessary paperwork, both statements will show a **YES** result and the user will be able to proceed on with the hire via the <u>Continue to next step</u> button at the bottom of the screen.

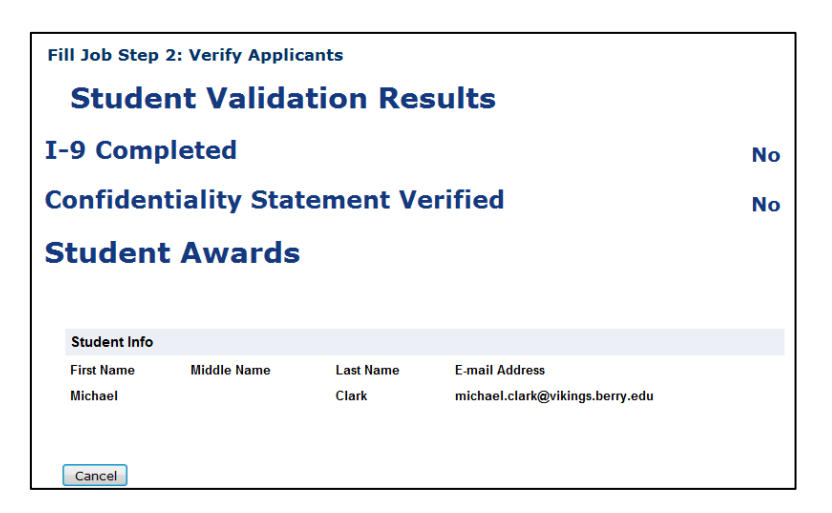

| Fill Job Step | Fill Job Step 2: Verify Applicants |           |                                    |     |
|---------------|------------------------------------|-----------|------------------------------------|-----|
| Stude         | ent Valida                         | ation Re  | sults                              |     |
| I-9 Com       | pleted                             |           |                                    | Yes |
| Confide       | ntiality Sta                       | tement V  | erified                            | Yes |
| Career C      | Center - Ap                        | proved R  | esume Completed                    | No  |
| Studen        | Student Awards                     |           |                                    |     |
|               |                                    |           |                                    |     |
| Student Info  |                                    |           |                                    |     |
| First Name    | Middle Name                        | Last Name | E-mail Address                     |     |
| Elizabeth     |                                    | Walker    | Elizabeth.Walker@vikings.berry.edu |     |
|               |                                    |           |                                    |     |
| Cancel        |                                    |           |                                    |     |

If the student has <u>not</u> completed all necessary paperwork, one or both statements will show **NO** result and the user will not be able to proceed on with the hire. The only available option at the bottom of the screen will be the cancel button. **Remember: the student must complete the paperwork <u>before</u> they can begin working!** 

For jobs that are paid at the Level 4 or Level 5 pay rate – students must have an approved resume on file with the Career Center before they can be hired into the position. A third row regarding the approved resume will appear on Level 4 and Level 5 hire requests <u>only</u>. If this field shows a **NO** result, the only available option at the bottom of the screen will be the career button. The student's resume must be cleared by the Career Center <u>before</u> they can begin working!

Assuming the student has completed all necessary paperwork with the Student Work Office, the user should be able to continue with the hire request via the **Continue to next step** button at the bottom of the screen.

The next screen will allow the user to change pertinent details relating to the individual job.

| ep 3: Fill Out Hire Record                                                                                               | d Info                                    |  |
|----------------------------------------------------------------------------------------------------|-------------------------------------------|--|
| First Name                                                                                                    | Elizabeth                                 |  |
| Middle Name                                                                                                    |                                           |  |
| Last Name                                                                                                    | Walker                                    |  |
| E-mail Address                                                                                                    | Elizabeth.Walker@vikings.berry.edu        |  |
| Hours Per Week                                                                                                    | 10.0                                      |  |
| Please review the start and end dates and be sure they are the correct dates for the employment period for this student. |                                           |  |
| Employment Start Date                                                                                                    | 01-13-2013                                |  |
| Employment End Date                                                                                                    | 05-11-2013                                |  |
| Notes                                                                                                    |                                           |  |
| Berry Organization Position                                                                                              | EVENT                                     |  |
| Berry Division Code                                                                                                    | 07                                        |  |
| Berry Department Code                                                                                                    | 02                                        |  |
| Berry Unit Code                                                                                                    | 00                                        |  |
| Continue to Time Sheet Create a Je                                                                                       | obX hire request and set up a time sheet. |  |

The system will pull data from the original Job Profile for the Hours Per Week, Employment Start Date and Employment End Date form fields and automatically insert the appropriate information. However, changes can be made by the user on this screen as well. It is important to insert an accurate Employment Start Date and Employment End Date as the system will generate timesheets for all pay periods in between these dates when the hire is

approved. (So, irrelevant timesheets will be created if the hire dates don't align with when the student will actually be working.) If alpha data was entered on the original **Job Profile** (for example, having "ASAP" as the **Employment Start Date**), the form field will be blank and the user must insert an actual calendar date. The **Notes** section can always be left blank, and the coding information on this screen is only relevant to the Student Work Office and can't be changed by the individual user. Once the hire dates are set, the user can proceed by clicking the <u>Contract Time Sheet</u> button on the bottom of the page.

The next screen will provide a drop down menu for users who have access to multiple departments. If this is the case, the user will need to

| Create Time Sheet with H                              | ire Request                                                                        |
|-------------------------------------------------------|------------------------------------------------------------------------------------|
| Since you have permissions for more<br>be associated. | than one Cost Center you must select the Cost Center with which the $hire(s)$ will |
| Academic Affairs Office                               | •                                                                                  |
| Continue                                              |                                                                                    |

choose the appropriate department for this position from the drop down menu that is provided. Once the department has been selected, the user should click the control button.

This section intentionally left blank.

The next screen will begin the process of allowing the user to create a timesheet for the student who is to be hired into the position. **This step is VERY important!** 

If the user has previously hired a student into this position, the system will automatically populate the <u>correct</u> job title in the drop down menu. The user should simply proceed on by

| Create Time Sheet with Hire Request                                                                                                    |  |  |
|----------------------------------------------------------------------------------------------------|--|--|
| If you cannot locate the job title from the drop-down menu, then you must create a new job by clicking <b>Create New Job</b> . This new job will use the title and description entered at the start of the job posting process. |  |  |
| Otherwise, please locate your job from the drop-down menu and select Choose Existing Job.                                                                                                    |  |  |
| Sample Job  Choose Existing Job                                                                                                    |  |  |
| Create New Job                                                                                                    |  |  |

clicking the choose Existing Job button. There is no need to choose a different job title from the menu!

If this is a new job and/or this is the <u>first time</u> a student is being hired into the position, the system will not be able to automatically populate the

correct job title in the drop down menu. If this is the case, the user must click the create New Job button (which will only be activated in this situation). The user should not attempt to find the correct job title in the drop down menu, or choose something "close" to the correct job title. The hire request will not process correctly if this important step is not followed. Note: this step is only required the first time a student is being hired into a specific position. It is not required for subsequent hires (i.e. if a second student was being hired into the same position, the job title would populate in the drop down menu for the second hire request).

| Create Time Sheet with Hire Request                                                                                                    |                                                                                                    |
|----------------------------------------------------------------------------------------------------|----------------------------------------------------------------------------------------------------|
| Add a Hire Instance                                                                                                    |                                                                                                    |
| Student                                                                                                    | Elizabeth Walker                                                                                            |
| dot                                                                                                    | Operations Assistant I                                                                                      |
| Primary Supervisor                                                                                                    | Choose one                                                                                                  |
| Secondary Supervisors                                                                                                    | Arlene D. Minshew<br>Cherrie D Shaw<br>Elizabeth A. Barton<br>Kinsey Nicole Stout<br>Timothy Hopper Tarpley |
| Hours per Week                                                                                                    | 16.00                                                                                                    |
| Wage<br>This is the starting wage rate for all students. During the hire approval process,<br>the Student Work Office will adjust this amount based on the student's wage<br>history. | 7.25                                                                                                    |
| Start Date                                                                                                    | 08-26-2012                                                                                                  |
| End Date                                                                                                    | 12-15-2012                                                                                                  |
| Berry Organization Position                                                                                                    | OFAST                                                                                                    |
| Berry Division Code                                                                                                    | 07                                                                                                    |
| Berry Department Code                                                                                                    | 02                                                                                                    |
| Berry Unit Code                                                                                                    | 00                                                                                                    |
| Create Hire Cancel                                                                                                    |                                                                                                    |

The final step is to delegate supervisor responsibilities for the specific timesheet. As is the case in the Job Profile, the hire must have one Primary Supervisor but delegating one or multiple Secondary Supervisors is optional. Note that a/some Secondary Supervisor(s) will be able to access and approve the timesheet if the Primary Supervisor is unable to do so. Additional information (wage, start/end dates) will pull from earlier screens. The coding at the bottom is not relevant to the user.

The final step to set up the hire is to click the Create Hire button at the bottom of the screen.

| Hi                    | Hire Confirmation                                                                             |                                                                                                    |  |
|-----------------------|-----------------------------------------------------------------------------------------------|----------------------------------------------------------------------------------------------------|--|
| Yo                    | You have successfully submitted a hiring request and created a timesheet for Elizabeth Walker |                                                                                                    |  |
|                       | Return to Job Control Panel                                                                   |                                                                                                    |  |
| All<br>Mo             | of the op<br>de. Pleas                                                                        | enings for this position have been filled and the position has been automatically put into Review<br>e choose from one of the following options:                                                                                                    |  |
| Cli<br>Jo             | ose the<br>b                                                                                  | This option should be used if you are satisfied that your search for an applicant is over. The<br>applications associated with this position will be deleted from the system. <b>However</b> , the job profile<br>information (Job description, requirements, hours per week, etc.) will NOT be deleted, so you can<br>easily offer this job again next semester or next year, for example. |  |
|                       |                                                                                               | You <b>will</b> have a chance to download the names of the applicants for this job, and email the applicants not chosen to inform them the position has been filled before the listing is closed.                                                                                                    |  |
| Re<br>jol             | e-list the<br>b                                                                               | Use this option if you wish to continue looking for applicants for this job.                                                                                                    |  |
| Ke<br>jol<br>Re<br>Mo | eep the<br>b in<br>eview<br>ode                                                               | Use this option is you are not positive that you are ready to close the job, but also don't want to re-<br>list the job immediatly. This way, if you need to in the near future, you can re-list the job at any time<br><b>with</b> the current set of job applications and listing information still saved.                                                                                |  |
|                       |                                                                                               |                                                                                                    |  |

The last screen in the hiring process will provide a **Hire Confirmation**. As is indicated on the page, the job will automatically be placed in **Review Mode** when all available openings have been filled. Note that if the position had multiple openings, the job will remain in **Listed Mode** on the website. From this screen, the user may return to the **Job** 

Control Panel or choose to take additional action by placing the position in a different mode.

When the Student Work Office has approved the hire request, both the student and the **Primary Supervisor** will receive an email confirming the approval. The message will generate the student's name and job title in the body of the email.

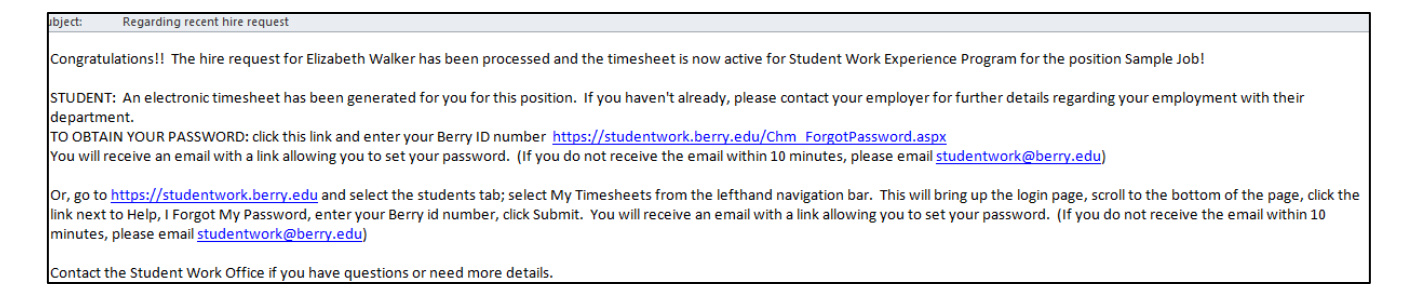

Note that only one applicant at a time can be hired into a position. This process must be completed for each individual hire request.

If a hire request is being completed for a student who has applied for the position online, the **Hire** column of the **View Job Applications** screen will note that there is a "Hire Pending" for the student until the hire is approved by the Student Work Office. Once approved, the column will switch to say "Hired" for the corresponding student.

| V<br>T          | iew :<br>echn                        | Job App<br>ician - V                                     | lications<br>VinShape                          | - Commu<br>Retreat                             | nity/Industry Work E                                                          | xperier              | ice -              | Hortic                 | ulture                      |               |        |
|-----------------|--------------------------------------|----------------------------------------------------------|------------------------------------------------|------------------------------------------------|-------------------------------------------------------------------------------|----------------------|--------------------|------------------------|-----------------------------|---------------|--------|
| Th<br>eit<br>th | e list l<br>her Pr<br>e "New<br>Send | oelow conta<br>eview or Vi<br>/!" status.<br>Greeting Er | ains all applic<br>ew. Preview a<br>nail(s) Se | ations that hat hat hat hat hat hat hat hat ha | ave been received for this job.<br>view the application without a<br>Email(s) | You may affecting th | view ar<br>ne "Nev | applicat<br>/!" status | tion by clic<br>3. View rem | king<br>10ves | 5      |
|                 |                                      |                                                          |                                                |                                                |                                                                               |                      |                    |                        |                             |               |        |
|                 | Appli                                | ications                                                 |                                                |                                                |                                                                               |                      |                    |                        |                             |               |        |
|                 |                                      | App Date                                                 | Last Name                                      | First Name                                     | E-mail                                                                        | Preview              | View               | Hire                   | Resume                      | P             | Delete |
|                 | New!                                 | 04-19-2013                                               | Watson                                         | Paul                                           | paul.watson@vikings.berry.edu                                                 | Preview              | View               | Hire<br>Pending        | N/A                         | p             | Delete |
|                 | New!                                 | 04-15-2013                                               | Waters                                         | Christy                                        | christy.waters@vikings.berry.edu                                              | Preview              | View               | Hire<br>Pending        | Resume                      | ρ             | Delete |

Reminder: Posted jobs will automatically delist from the website when all open positions have been filled. Users are encouraged to delete applications after all available positions have been filled to prevent confusion or duplicate contact in the future. When a student has logged time for the pay period and submits his or her timesheet, the system sends it to the supervisor for approval. To approve pending timesheets, the user should once again access the main website to login.

- Go to https://studentwork.berry.edu
- Click on **On-Campus Employers** via the left navigation menu

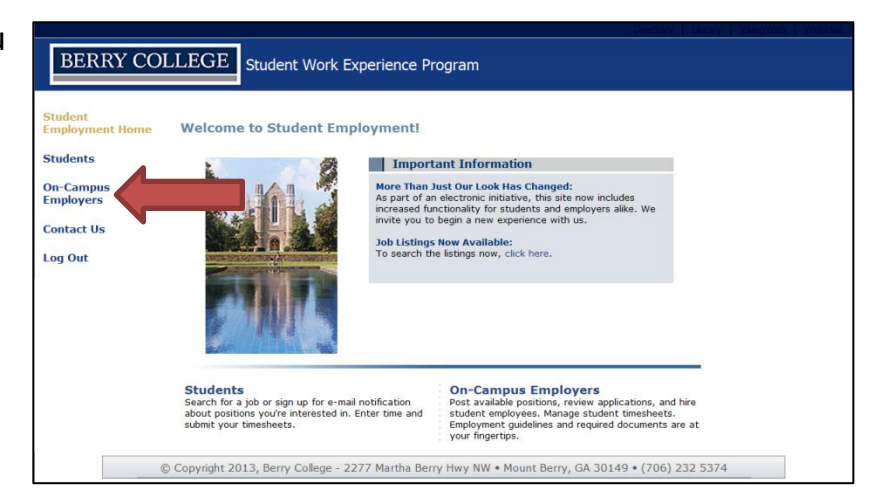

 Click Timesheet Management Login via the navigation menu under Employer Tools

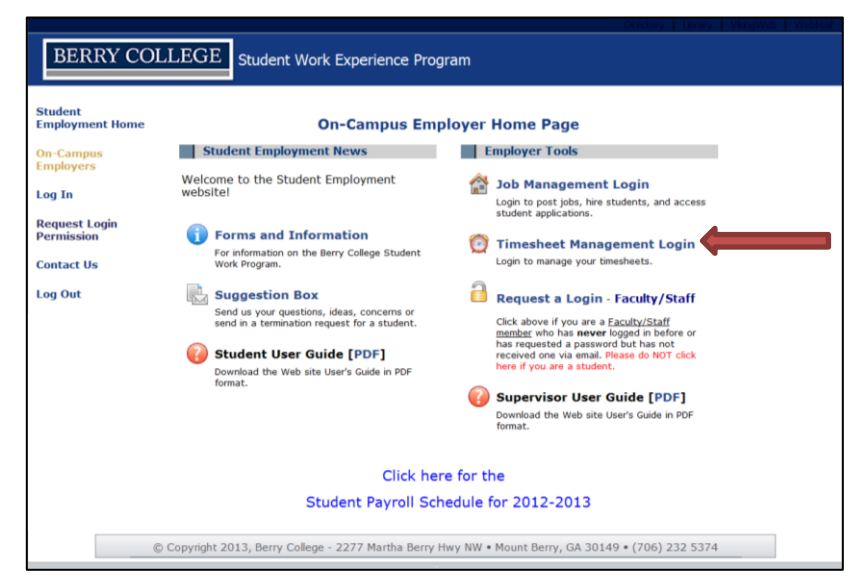

The user will then be taken to the **Timesheet To-Do Items** screen as is indicated via the left-hand navigation menu.

| BERRY COLL                   | EGE Student                                                                | Work Experience                                      | e Program              |              |        |
|------------------------------|----------------------------------------------------------------------------|------------------------------------------------------|------------------------|--------------|--------|
| Student<br>Employment Home T | ime sheets that r                                                          | need attention                                       |                        |              |        |
| System Admin<br>Home         | Student Work Experience<br>Only show time sheets                           | e Program 💌                                          |                        |              |        |
| TimesheetX Admin<br>Home     | <ul> <li>Show all time sheets in</li> <li>Only show time sheets</li> </ul> | n the selected Cost Cen<br>s for which I am the prim | ter<br>nary supervisor |              |        |
| Timesheet To-Do<br>Items     | Show all time sheets r                                                     | egardless of being a prin                            | nary supervisor        |              |        |
| Timesheet Contro<br>Panel    | linquent time shee                                                         | ets                                                  |                        |              |        |
| Manage Timesheet<br>Jobs     | There are no time sheets t                                                 | to display.                                          |                        |              |        |
| Job Control Panel            |                                                                            |                                                      |                        |              |        |
| Log Out                      | Submitted time sheet                                                       | ts awaiting review                                   |                        |              |        |
|                              | Student Name                                                               | Job                                                  | Deadline               | Hours Worked | Review |
|                              | April 14, 2013 - April 2                                                   | 7, 2013                                              |                        |              |        |
|                              | Elizabeth Walker                                                           | Office Assistant II                                  | 4/30/2013 10:00 AM     | 6.00 Hours   | Review |

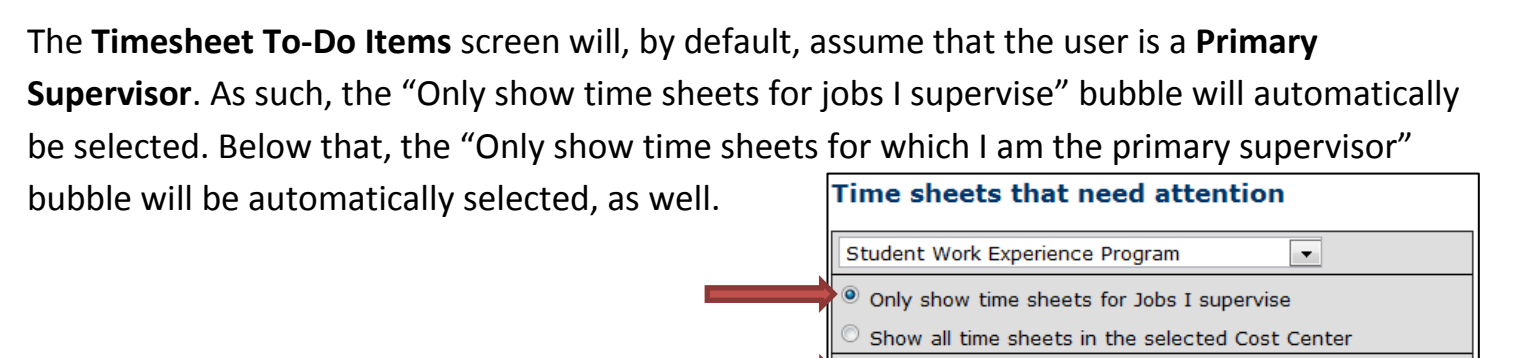

If the user is only a **Secondary Supervisor**, or wishes to approve a timesheet that he or she is listed as a **Secondary Supervisor** on, he or she will need to highlight the "Show all time sheets

regardless of being a primary supervisor" bubble.

| Time sheets that need attention                                           |
|---------------------------------------------------------------------------|
| Student Work Experience Program                                           |
| Only show time sheets for Jobs I supervise                                |
| $^{\bigodot}$ Show all time sheets in the selected Cost Center            |
| $^{\bigcirc}$ Only show time sheets for which I am the primary supervisor |
| Show all time sheets regardless of being a primary superviso              |

Only show time sheets for which I am the primary supervisor Show all time sheets regardless of being a primary supervisor

There are 5 different categories under which timesheets can be organized. Only categories with timesheets to display will appear on the **Timesheet To-Do Items** screen.

- Time sheets returned by an administrator: Timesheets which have been reviewed by an administrator and returned to the supervisor. The system should note why the timesheet has been returned. Users should click **Review** to access these timesheets.
- 2. **Resubmitted time sheets:** Timesheets that have been revised by a student and resubmitted for supervisor approval. The user should click **Review** to access these timesheets.
- 3. **Time sheets incomplete by supervisor:** Timesheets which have been started by a supervisor but have not been completed. A supervisor must take possession away from a student in order for a timesheet to reach this status (see next page). Once a supervisor starts a timesheet, it cannot be edited by the student. To complete the timesheet, the user should click **Go to time sheet**.

Explanation of timesheet categories continues on next page.

**Delinquent timesheets are** timesheets that may or may not have been started by a student (this will be indicated in the "Last Modified" column and will either say "Never Started" or will indicate how many weeks ago the timesheet was started). Regardless, the timesheet was never submitted for approval and the student deadline has passed. The user should click **Review** to take action on these timesheets.

If the student has never started the timesheet, as indicated in the "Last Modified" column, the next page will allow the user to email the student directly from the system to remind them of timesheet deliquency and/or take possession of the timesheet.

|                                                                                                    | Never Started Review                                                                                                    |
|----------------------------------------------------------------------------------------------------|----------------------------------------------------------------------------------------------------|
|                                                                                                    | E-mail Student                                                                                                    |
| If the user chooses to send an email to the                                                              | To: Walker.Bettison@vikings.berry.edu                                                                                                    |
| student, a generic subject line and email will                                                           | Subject: Your Delinquent Time Sheet                                                                                                    |
| be generated. The user may alter either                                                                  | Your time sheet is delinquent. Please complete it and submit it firmediately.                                                                                                    |
| section of the text and should click Send E-mail to                                                      | Message:                                                                                                    |
| send the message.                                                                                        |                                                                                                    |
| To <b>Take Possession</b> of a timesheet, the user should click the <u>Take Possession</u> button at the | If you would like to take possession of this time sheet:                                                                                                    |
| bottom of the screen. The user has the                                                                   | Take Possession                                                                                                    |
| option of sending an email to notify the                                                                 | If you want to take possession of this time sheet away from Richard, you can do so here.<br>Once you have taken the time sheet Richard will no longer be able to interact with it. It will be your responsibility to complete it. |
| student that he or she is taking possession,                                                             | Add a note as you take possession?                                                                                                    |
| as well.                                                                                                 | Check if you would like the above message to be sent as an e-mail to the student.                                                                                                    |

## If a user decides to Take Possession of a

timesheet but does not enter time or dismiss it, the timesheet will be sent to the **Timesheets** incomplete by supervisor status and will remain on the **Timesheet To-Do Items** screen.

| Time sheets incomplet  | e by supervisor      |                   |                  |
|------------------------|----------------------|-------------------|------------------|
| Student                | Job                  | Deadline          | Review           |
| March 17, 2013 - March | 30, 2013             |                   |                  |
| Richard Bettison       | Data Analyst Trainee | 4/2/2013 10:00 AM | Go To Time Sheet |

Once the user has Taken Possession of the timesheet, he or she has two options:

To add time to the timesheet on the student's behalf, the user should click the **Add New Entry** link. This will enable the timesheet and allow the user to choose date, start time and end time from a series of drop down menus.

Once the time is logged, the user should click the a button, at which point additional time can be inserted or the timesheet can be approved (see following section). Note that time logged by the user can be edited or deleted, as well.

|                  | Time S  | heet Entries |         |      |        |  |
|------------------|---------|--------------|---------|------|--------|--|
| Date             | Start   | End          | Hours   | Edit | Delete |  |
| Sunday, March 17 | 8:00 AM | 8:10 AM      | 10 mins | Edit | Delete |  |
| » Add New Entry  |         |              |         |      |        |  |
|                  |         | Total:       | 10 mins |      |        |  |
| Δ                | pprove  | Reject       | Lock    |      |        |  |

|   | Manage Tin                                               | ne Sheet                                                                                    |                                       |            |            |         | [ Print    | Time Sheet ] |
|---|----------------------------------------------------------|---------------------------------------------------------------------------------------------|---------------------------------------|------------|------------|---------|------------|--------------|
|   | Student<br>Job Title<br>Status<br>Pay Period<br>Deadline | Richard Bettison<br>Data Analyst Trai<br>Incomplete<br>March 17, 2013 -<br>April 2, 2013 10 | inee<br>March 30, 20<br><b>:00 AM</b> | 013        |            |         |            |              |
|   |                                                          |                                                                                             | Time                                  | Sheet Entr | ios        |         |            | l            |
|   | Date                                                     | Start                                                                                       | End                                   | Hou        | irs        | Edit    | Delete     |              |
|   | There are no e                                           | ntries to display.                                                                          | 2.10                                  |            |            |         | _ blocd    |              |
|   |                                                          |                                                                                             |                                       |            | 46.5       |         |            |              |
|   | » Click to dismi                                         | ss time sheet if no                                                                         | hours will be                         | worked for | this pay   | period. |            |              |
|   | » Add New En                                             | try                                                                                         |                                       |            |            |         |            |              |
|   |                                                          |                                                                                             |                                       |            |            |         |            |              |
|   | Manage Tir                                               | ne Sheet                                                                                    |                                       |            |            |         | [ Print    | Time Sheet ] |
|   | Student                                                  | Richard Bettison                                                                            |                                       |            |            |         |            |              |
|   | Job Title                                                | Data Analyst Tra                                                                            | inee                                  |            |            |         |            |              |
|   | Status                                                   | Incomplete                                                                                  |                                       |            |            |         |            |              |
|   | Pay Period                                               | March 17, 2013 -                                                                            | - March 30, 20                        | 013        |            |         |            |              |
|   | Deddime                                                  | April 2, 2015 10                                                                            |                                       |            |            |         |            |              |
|   |                                                          |                                                                                             | Time                                  | Sheet Ent  | ries       |         |            |              |
|   |                                                          | Date                                                                                        | :                                     | Start      | E          | nd      | Hours      | 1            |
|   | There are no e                                           | ntries to display.                                                                          |                                       |            |            |         |            |              |
| V | » Click to dismi                                         | ss time sheet if no                                                                         | o hours will be                       | worked for | r this pay | period. |            | _            |
|   | Sunday, Marcl                                            | n 17, 2013 🔻                                                                                | 8:00/                                 | AM 🔻       | 8:10AM     | •       | Add Cancel |              |
|   |                                                          |                                                                                             |                                       |            |            |         |            |              |

If the user wishes to **Dismiss** the timesheet, he or she should click the active link in the body of the timesheet. Timesheets should be **dismissed** when there will be no time logged for the respective pay period. The student has the ability to do this themselves, but many don't think to do so when no hours were worked. **Dismissing** a timesheet is important – otherwise, the system will continue to generate delinquent timesheet messages. The following screen will confirm that the timesheet has been **dismissed**.

| Manage Time Sheet                                                                                                    |                                                      |                     |           | [ Prin | Time Sheet ] | Manage                                        | ime Sł                                                    | neet                                                                                      |            | [     | Print Time Sheet |
|----------------------------------------------------------------------------------------------------|------------------------------------------------------|---------------------|-----------|--------|--------------|-----------------------------------------------|-----------------------------------------------------------|-------------------------------------------------------------------------------------------|------------|-------|------------------|
| Student Richard Betti<br>Job Title Data Analyst<br>Status Incomplete<br>Pay Period March 17, 20<br>Deadline April 2, 2013 | on<br>Trainee<br>13 - March 30, 2<br><i>10:00 AM</i> | 013                 |           |        |              | Stude<br>Job Ti<br>Stat<br>Pay Peri<br>Deadli | nt Richai<br>le Data<br>us Dismis<br>od March<br>ne April | rd Bettison<br>Analyst Trainee<br>ssed<br>1 17, 2013 - March 30, 2013<br>2, 2013 10:00 AM |            |       |                  |
|                                                                                                    | Time                                                 | Sheet Entries       |           |        |              |                                               |                                                           | Time She                                                                                  | et Entries |       |                  |
| Date Start                                                                                                    | End                                                  | Hours               | Edit      | Delete |              | Da                                            | te                                                        | Start                                                                                     | End        | Hours |                  |
| There are no entries to displa<br>» Click to dismiss time sheet<br>» Add New Entry                                        | f no hours will be                                   | worked for this pay | y period. |        |              | This time sh<br>Click here t<br>» Enable tin  | eet has b<br>re-enaor<br>e sheet                          | een dismissed.<br>ent:                                                                    | ·          |       |                  |

Note: if a **Delinquent** timesheet has been started by a student but was <u>not</u> **dismissed** (as indicated by a phrase such as "13 weeks ago" in the "Last Modified" column), the only option available to the user will be to email the student. A user does not have the ability to dismiss a timesheet that has been started by the student. If the student is not responsive to **dismissing** the timesheet, contact the Student Work Office for an administrative override to **dismiss** the timesheet. **Submitted time sheets awaiting review:** Timesheets that have been completed by a student and submitted for user review. Timesheets must be approved by a user before the deadline listed next to them. The user should click the **Review l**ink to access the timesheet.

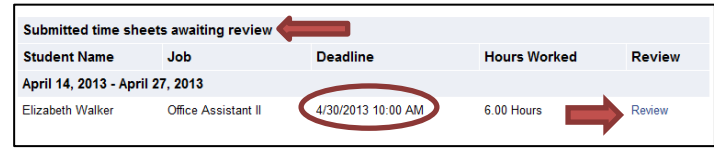

| Manage Time Sheet              |              |            |       |      | [ Print | Time She |
|--------------------------------|--------------|------------|-------|------|---------|----------|
| Student Elizabeth Walker       |              |            |       |      |         |          |
| Job Title Office Assistant II  |              |            |       |      |         |          |
| Status Pending Approval        |              |            |       |      |         |          |
| Pay Period April 14, 2013 - Ap | ril 27, 2013 |            |       |      |         |          |
| Deadline April 30, 2013 10:0   | IO AM        |            |       |      |         |          |
|                                | Time She     | et Entries |       |      |         |          |
| Date                           | Start        | End        | Hours | Edit | Delete  |          |
| Monday, April 15               | 2:00 PM      | 4:00 PM    | 2 hrs | Edit | Delete  |          |
| Wednesday, April 17            | 2:00 PM      | 4:00 PM    | 2 hrs | Edit | Delete  |          |
| Friday, April 19               | 2:00 PM      | 4:00 PM    | 2 hrs | Edit | Delete  |          |
| » Add New Entry                |              |            |       |      |         |          |
|                                |              | Total:     | 6 hrs |      |         |          |
| Approve                        | Rej          | ject       | Lock  |      |         |          |

If the user chooses to **Edit** an individual entry on the timesheet, drop down menus for **Start** and **End** times <u>only</u> will appear. Once edited, the user should click the <u>update</u> button. The user also has the opportunity to add additional entries to the timesheet, as well.

If the user chooses to **Reject** the timesheet, the system will prompt the user to send a notification to the student. A generic message will appear, but the text can be edited by the user (to indicate which entries should be changed by the student, for example). The user should click the Reject Time Sheet button when complete, which will send the timesheet back to the student and allow him or her to resubmit for approval.

If/when the timesheet is accurate, the user should click the Approve button. The following screen will confirm that the timesheet has been approved and allow the user to return back to the **Timesheet To-Do Items** screen. The next screen will pull up the timesheet as it was submitted by the student. It is important, of course, for the user to confirm that all timesheet entries are accurate. The user has the option to **Edit** and/or **Reject** or **Approve** the timesheet.

|   |                     | Time     | Sheet Entries |       |      |        |
|---|---------------------|----------|---------------|-------|------|--------|
|   | Date                | Start    | End           | Hou   | Edit | Delete |
|   | Monday, April 15    | 2:00PM - | 4:00PM        | Upda  | te   | Cancel |
| _ | Wednesday, April 17 | 2:00 PM  | 4:00 PM       | 2 hrs | Edit | Delete |
|   | Friday April 19     | 2:00 PM  | 4:00 PM       | 2 hrs | Edit | Delete |
| 0 | » Add New Entry     |          |               |       |      |        |
|   |                     |          | Total:        | 6 hrs |      |        |

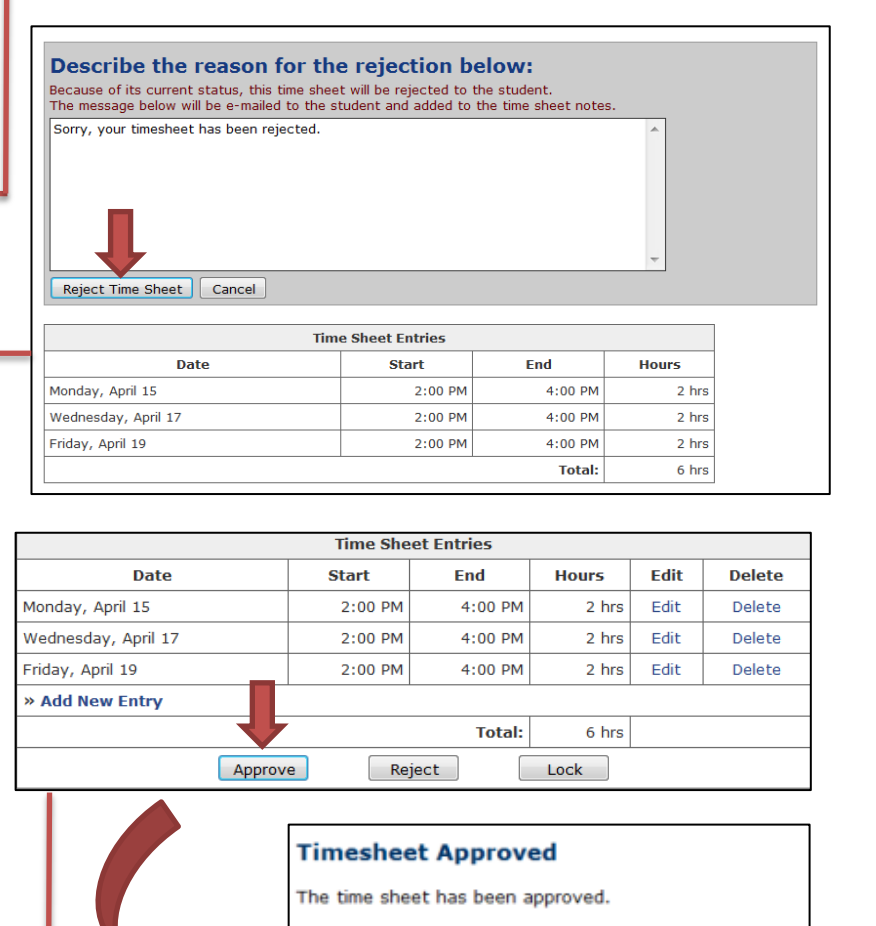

Go to my To-Do list »

Go to my Control Panel »

Return to this time sheet »

## **Timesheet Control Panel**

Frequently, users will wish to see which specific job within their department a certain student is hired into or view old timesheets for a student. This can be done by accessing the **Timesheet Control Panel** via the left-hand navigation options (once logged into the system). This screen will show active hires in the specified department, broken down by the user's **Primary** and **Secondary Supervisor** roles. If the user has permissions to multiple departments, a drop down menu will appear and the appropriate department should be selected.

| BERRY COLLEGE         Student Work Experience Program         Student Work Experience Program         Student Management - Operations · Admissions         System Admin Home       My Control Panel         System Admin Home       Enrollment Management - Operations · Admissions         TimesheetX Admin Home       Jobs for which I am the primary supervisor         Timesheet To-Do Levents Assistant II       Manage Job       View Hires         Timesheet Control Panel       Jobs for which I am a secondary supervisor       View Hires         Manage Timesheet       Jobs for which I am a secondary supervisor       View Hires         Manage Timesheet       Jobs for which I am a secondary supervisor       View Hires |                          |                                                                                        |                  |            |  |
|----------------------------------------------------------------------------------------------------|--------------------------|----------------------------------------------------------------------------------------|------------------|------------|--|
| Student<br>Employment Home       My Control Panel         System Admin<br>Home       Enrollment Management - Operations •<br>Admissions       •         TimesheetX Admin<br>Home       Jobs for which I am the primary supervisor       •         Timesheet To-Do<br>Temsheet Control       Events Assistant II       Manage Job       View Hires         Timesheet Control       •       •       View Hires         Manage Timesheet<br>Jobs       Jobs for which I am a secondary supervisor       View Hires         Operations Assistant I       Manage Job       View Hires                                                                                                    | BERRY COLL               | EGE Student Work Ex                                                                    | perience Program |            |  |
| System Admin<br>Home     Enrollment Hanagement - Operations       TimesheetX Admin<br>Home     Jobs for which I am the primary supervisor       Timesheet To-Do<br>Items     Events Assistant II     Manage Job       Timesheet Control<br>Panel     Events Assistant II     Manage Job       Manage Timesheet<br>Jobs for which I am a secondary supervisor     View Hires       Manage Timesheet<br>Jobs for which I am a secondary supervisor     View Hires                                                                                                    | tudent<br>mployment Home | My Control Panel                                                                       |                  |            |  |
| TimesheetX Admin<br>Home     Jobs for which I am the primary supervisor       Timesheet To-Do<br>Items     Events Assistant II     Manage Job     View Hires       Timesheet Control<br>Panel     Events Assistant III     Manage Job     View Hires       Manage Timesheet<br>Jobs for which I am a secondary supervisor     Jobs for which I am a secondary supervisor     View Hires                                                                                                    | ystem Admin<br>ome       | Enrollment Management - Operations<br>Admissions<br>Enrollment Management - Operations |                  |            |  |
| Timesheet To-Do<br>Items         Events Assistant II         Manage Job         View Hires           Timesheet Control<br>Panel         Events Assistant III         Manage Job         View Hires           Manage Timesheet<br>Jobs         Jobs for which I am a secondary supervisor         Jobs for which I am a secondary supervisor                                                                                                    | mesheetX Admin<br>ome    | Jobs for which I am the primary s                                                      | upervisor        |            |  |
| Items         Events Assistant III         Manage Job         View Hires           Timesheet Control Panel         Jobs for which I am a secondary supervisor         Jobs for which I am a secondary supervisor           Jobs         Operations Assistant I         Manage Job         View Hires                                                                                                    | imesheet To-Do           | Events Assistant II                                                                    | Manage Job       | View Hires |  |
| Timesheet Control<br>Panel         Jobs         Jobs for which I am a secondary supervisor           Jobs for which I am a secondary supervisor         Operations Assistant I         Manage Job         View Hires                                                                                                    | ems                      | Events Assistant III                                                                   | Manage Job       | View Hires |  |
| Manage Timesheet<br>Jobs Jobs for which I am a secondary supervisor<br>Operations Assistant I Manage Job View Hires                                                                                                    | imesheet Control<br>anel |                                                                                        |                  |            |  |
| Operations Assistant I Manage Job View Hires                                                                                                    | anage Timesheet<br>obs   | Jobs for which I am a secondary                                                        | supervisor       |            |  |
|                                                                                                    |                          | Operations Assistant I                                                                 | Manage Job       | View Hires |  |
| Job Control Panel<br>Operations Assistant II Manage Job <u>View Hires</u>                                                                                                    | ob Control Panel         | Operations Assistant II                                                                | Manage Job       | View Hires |  |
| Log Out Operations Assistant IV Manage Job View Hires                                                                                                    | og Out                   | Operations Assistant IV                                                                | Manage Job       | View Hires |  |
| Operations Clerk I Manage Job View Hires                                                                                                    |                          | Operations Clerk I                                                                     | Manage Job       | View Hires |  |

To see which students are hired into the listed positions, the user should click the active link embedded in the **View Hires** text. Doing so will expand the information for that position, showing which students have (or had) an active hire for that job.

| Jobs for which I am the | e primary super | visor              |                 |
|-------------------------|-----------------|--------------------|-----------------|
| Events Assistant II     |                 | Manage Job         | View Hires      |
| Student Name            | Extras          | Current Time sheet | All Time sheets |
| Gavin Waits             | N/A             | Create time sheet  | All time sheets |
| Lawson Sutton           | N/A             | N/A                | All time sheets |

Note: hires can be **current** in the system without being **active**. So, even if the hire end date has passed and the student is no longer employed, their information will still show up as **current**. If the student's name shows **Create time sheet** or **Go to time sheet** in the **Current Time sheet** column, then the hire is **current** and **active**. If there is an **N/A** in the **Current Time sheet column**, then the hire is **no longer current** and is **inactive**.

The user can also view old timesheets by clicking the **All time sheets** link next to the student's name. This will bring up all previous and current (if applicable) timesheets for the student's hire. Individual timesheets can be viewed by clicking the **Go to time sheet** link next to the appropriate

pay period.

| Graphic Designer                 |         | Manage Job         | View Hires      |
|----------------------------------|---------|--------------------|-----------------|
| Office Assistant I               |         | Manage Job         | View Hires      |
| Office Assistant II              |         | Manage Job         | View Hires      |
| Student Name                     | Extras  | Current Time sheet | All Time sheets |
| Elizabeth Walker                 | Details | Go to time sheet   | All time sheets |
| Kathryn Crandall                 | N/A     | Go to time sheet   | All time sheets |
| Office Assistant IV (Supervisor) |         | Manage Job         | View Hires      |
| Office Manager                   |         | Manage Job         | View Hires      |

| fiew Time Sheet List<br>for Elizabeth Walker :: Office Assistant II                 |                                       |                              |                               |                     |  |
|-------------------------------------------------------------------------------------|---------------------------------------|------------------------------|-------------------------------|---------------------|--|
| Time Sheets for Job: Office Assistant II Status Pay Period Start Date End Date Time |                                       |                              |                               |                     |  |
|                                                                                     | April 14, 2013 - April 27, 2013       | Sunday, April 14, 2013       | Saturday, April 27, 2013      | Go to time<br>sheet |  |
| -                                                                                   | March 31, 2013 - April 13, 2013       | Sunday, March 31, 2013       | Saturday, April 13, 2013      | Go to time<br>sheet |  |
| -                                                                                   | March 17, 2013 - March 30, 2013       | Sunday, March 17, 2013       | Saturday, March 30, 2013      | Go to time<br>sheet |  |
| -                                                                                   | March 3, 2013 - March 16, 2013        | Sunday, March 03, 2013       | Saturday, March 16, 2013      | Go to time<br>sheet |  |
| -                                                                                   | February 17, 2013 - March 2, 2013     | Sunday, February 17,<br>2013 | Saturday, March 02, 2013      | Go to time<br>sheet |  |
| -                                                                                   | February 3, 2013 - February 16, 2013  | Sunday, February 03,<br>2013 | Saturday, February 16, 2013   | Go to time<br>sheet |  |
| -                                                                                   | January 20, 2013 - February 2, 2013   | Sunday, January 20,<br>2013  | Saturday, February 02, 2013   | Go to time<br>sheet |  |
| -                                                                                   | January 6, 2013 - January 19,<br>2013 | Sunday, January 06,<br>2013  | Saturday, January 19,<br>2013 | Go to time<br>sheet |  |

## Terminating a Student

If a student quits a job or the supervisor finds it necessary to remove the student's current job assignment from the system, it is <u>very important</u> that the Student Work Office is notified via the following steps. Without knowledge that the student is no longer employed, the hire will remain **current** and **active** and the system will continue to generate timesheets (and timesheet reminder emails). Having proper documentation is particularly important if the employment is being terminated due to performance, conduct, etc. so that the Student Work Office can include this information in the student's personnel file.

To terminate a student, the user should go to <u>https://studentwork.berry.edu</u> and click "Contact Us" on the left-hand navigation menu.

The second active link on the following page will be for the **Termination Request.** 

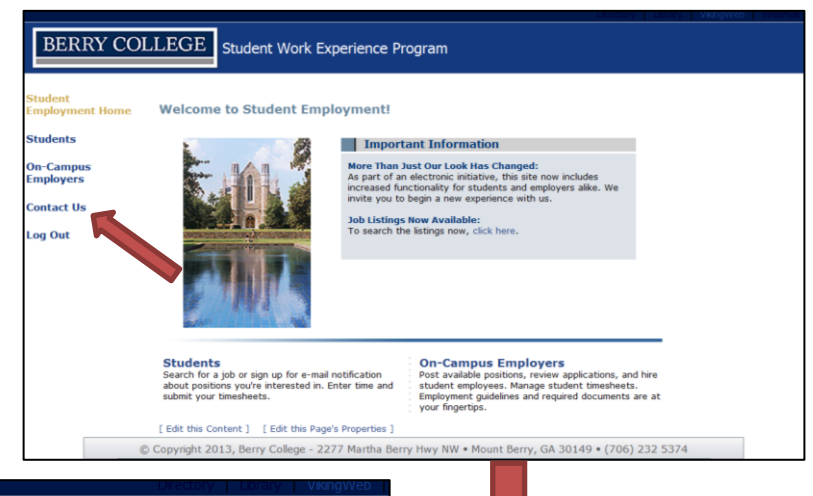

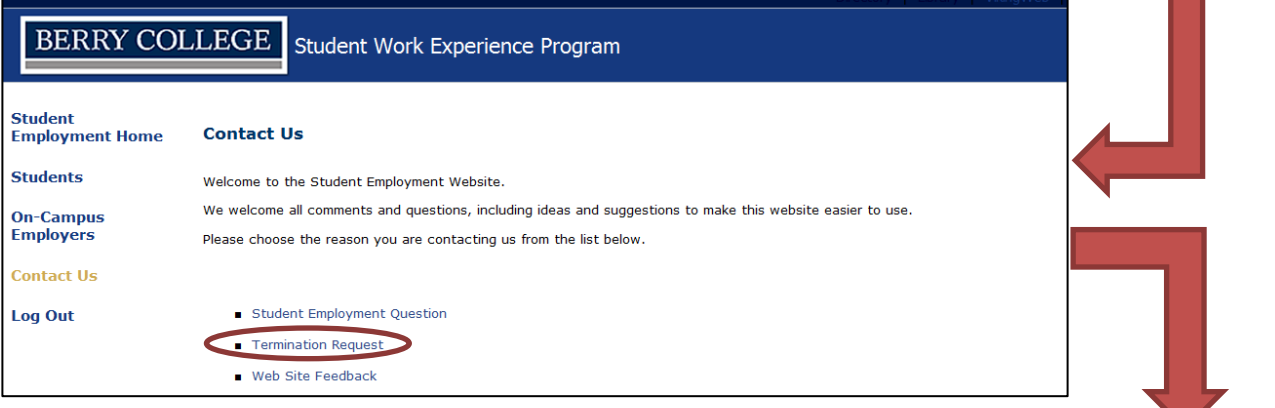

The next page will be a form with blank fields for the user to complete. Users are encouraged to fill out as much information as possible. When complete, the user should click **Send Message** which will send an email to the Student Work Office. The user may be contacted if there are any pending or un-submitted timesheets. When everything has cleared, the hire will be permanently closed out.

| Martha Berry                                                                                                    |                                                                                                    |
|----------------------------------------------------------------------------------------------------|----------------------------------------------------------------------------------------------------|
| 2. Your Email Address                                                                                                    |                                                                                                    |
| mberry@berry.edu                                                                                                    |                                                                                                    |
| 3. What is the student's name?<br>Henry Ford                                                                                                    | -                                                                                                    |
| 4. What is the student's ID number?<br>000002                                                                                                    | -                                                                                                    |
| 5. Please give a brief description expla                                                                                                    | aining why this student will no longer work for your department.                                                                                |
| Despite verbal and written warnings,<br>Henry's performance has not improved.<br>We have decided to terminate his<br>employment within our department. | *                                                                                                    |
| 6. If this student is being promoted, p                                                                                                    | lease give the level and job title he/she is being promoted to.                                                                                 |
| 7. What is the (exact) LAST DATE (mm<br>sheet will be in-activated one day folk<br>after this date.)<br>04/24/2013                                     | //dd/yy) the student did/will work in your department. (NOTE: The tin<br>owing the date you report here and time will not be able to be submitt |